# **JVC** SERVICE MANUAL

# **COLOUR VIDEO MONITOR**

# TM-A101G/E TM-A101G/U

BASIC CHASSIS

S2M1

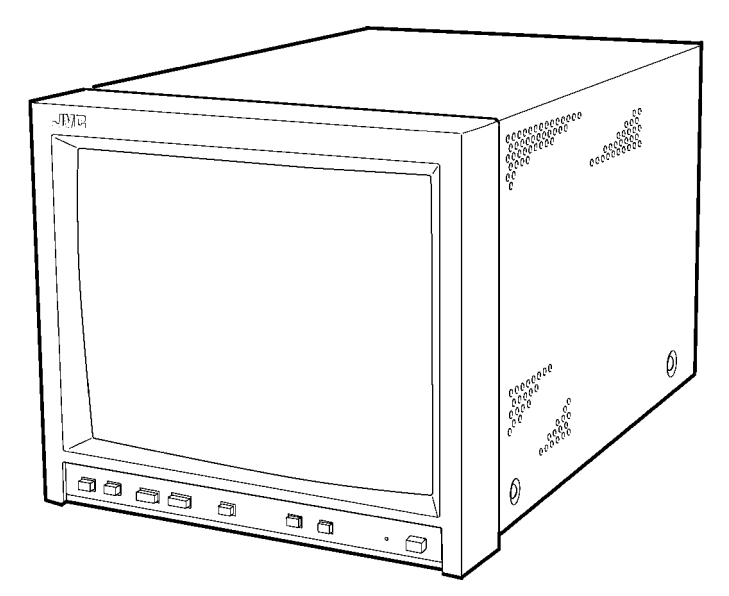

# CONTENTS

| SPECIFICATIONS ·····                        | 2                       |
|---------------------------------------------|-------------------------|
| ★ OPERATING INSTRUCTIONS (APPENDIX) ······  | • • • • • • • • • • 1-1 |
| ■ SAFETY PRECAUTIONS ······                 | 3                       |
| ■ FEATURES ·····                            | 5                       |
| ■ SPECIFIC SERVICE INSTRUCTIONS ······      | ••••• 6                 |
| ■ SERVICE ADJUSTMENTS ·····                 | •••••• 11               |
| ★ STANDARD CIRCUIT DIAGRAM (APPENDIX) ····· | ••••• 2-1               |
| ■ PARTS LIST ·····                          | 35                      |

# **SPECIFICATIONS**

|                | Item      | Content                                                                                                    |  |  |
|----------------|-----------|----------------------------------------------------------------------------------------------------|--|--|
| Dimension (V   | V×H×D)    | 222mm × 220mm × 316.3mm / 8-3/4" × 8-11/16" × 12-1/2"                                                                                  |  |  |
| Mass           |           | 6.8kg / 15.0lbs                                                                                                    |  |  |
| Colour syster  | n         | PAL / NTSC 3.58                                                                                                    |  |  |
| Picture tube   |           | 25cm / 9-7/8" measured diagonally<br>Flat-square type<br>90° deflection, in-line gun<br>trio–dot type (phosphor dot-trio pitch 0.5 mm) |  |  |
| Effective scre | en size   | 175mm × 137mm (W × H) / 222mm (Diagonal)<br>6-15/16" × 5-7/16" (W × H) / 8-3/4" (Diagonal)                                             |  |  |
| Scanning free  | quency    | (H)15.734 kHz (NTSC)<br>15.625 kHz (PAL)                                                                                               |  |  |
|                |           | (V)59.94 Hz (NTSC)<br>50Hz (PAL)                                                                                                    |  |  |
| Horizontal re  | solution  | 280TV line or more                                                                                                    |  |  |
| Colour Temp    | erature   | 6500K ; x = 0.313, y = 0.329                                                                                                    |  |  |
| Power require  | ements    | 230V AC, 50/60 Hz [TM-A101G/E]<br>120V AC, 50/60 Hz [TM-A101G/U]                                                                       |  |  |
| High Voltage   |           | 21.0kV~23.0kV                                                                                                    |  |  |
| Power consu    | mption    | 0.43A [TM-A101G/E]<br>0.61A [TM-A101G/U]                                                                                               |  |  |
| Signal input / | output    |                                                                                                    |  |  |
|                | VIDEO A   | Composite video signal : BNC terminal, $1V(p-p) 75\Omega$ negative sync 1 bridge-connected output possible with automatic termination  |  |  |
|                | VIDEO B   | Composite video signal : BNC terminal, $1V(p-p) 75\Omega$ negative sync 1 bridge-connected output possible with automatic termination  |  |  |
|                | AUDIO A   | Monaural, RCA pin, 500mV(rms)<br>High-impedance, 1-bridge-connected output posible                                                     |  |  |
| AUDIO B        |           | Monaural, RCA pin, 500mV(rms)<br>High-impedance, 1-bridge-connected output posible                                                     |  |  |
| REMOTE INPUT   |           | 1 line, RCA pin input                                                                                                    |  |  |
| REMOTE ASPECT  |           | 1 line, RCA pin input                                                                                                    |  |  |
| Audio power    | output    | 1W (Monaural)                                                                                                    |  |  |
| Speaker        |           | 8cm round × 1, impedance $8\Omega$                                                                                                    |  |  |
| Operation ter  | nperature | 0~40°C (32~104° F)                                                                                                    |  |  |
| Operation hu   | midity    | 20~80% (non-condensing)                                                                                                    |  |  |

Design & specifications are subject to change without notice.

# SAFETY PRECAUTIONS

- The design of this product contains special hardware, many circuits and components specially for safety purposes. For continued protection, no changes should be made to the original design unless authorized in writing by the manufacturer. Replacement parts must be identical to those used in the original circuits. Service should be performed by qualified personnel only.
- 2. Alterations of the design or circuitry of the products should not be made. Any design alterations or additions will void the manufacturer's warranty and will further relieve the manufacturer of responsibility for personal injury or property damage resulting therefrom.
- 3. Many electrical and mechanical parts in the products have special safety-related characteristics. These characteristics are often not evident from visual inspection nor can the protection afforded by them necessarily be obtained by using replacement components rated for higher voltage, wattage, etc. Replacement parts which have these special safety characteristics are identified in the parts list of Service manual. Electrical components having such features are identified by shading on the schematics and by (A) on the parts list in Service manual. The use of a substitute replacement which does not have the same safety characteristics as the recommended replacement part shown in the parts list of Service manual may cause shock, fire, or other hazards.
- 4. Use isolation transformer when hot chassis. The chassis and any sub-chassis contained in some products are connected to one side of the AC power line. An isolation transformer of adequate capacity should be inserted between the product and the AC power supply point while performing any service on some products when the HOT chassis is exposed.
- 5. Don't short between the LIVE side ground and ISOLATED (NEUTRAL) side ground or EARTH side ground when repairing.

Some model's power circuit is partly different in the GND. The difference of the GND is shown by the LIVE : ( $\perp$ ) side GND, the ISOLATED(NEUTRAL) : ( $\downarrow$ ) side GND and EARTH : ( $\circledast$ ) side GND. Don't short between the LIVE side GND and ISOLATED(NEUTRAL) side GND or EARTH side GND and never measure with a measuring apparatus (oscilloscope etc.) the LIVE side GND and ISOLATED(NEUTRAL) side GND or EARTH side GND or EARTH side GND at the same time.

- If above note will not be kept, a fuse or any parts will be broken.If any repair has been made to the chassis, it is recommended that the B1 setting should be checked or adjusted (See ADJUSTMENT OF B1 POWER SUPPLY).
- 7. The high voltage applied to the picture tube must conform with that specified in Service manual. Excessive high voltage can cause an increase in X-Ray emission, arcing and possible component damage, therefore operation under excessive high voltage conditions should be kept to a minimum, or should be prevented. If severe arcing occurs, remove the AC power immediately and determine the cause by visual inspection (incorrect installation, cracked or melted high voltage harness, poor soldering, etc.). To maintain the proper minimum level of soft X-Ray emission, components in the high voltage circuitry including the picture tube must be the exact replacements or alternatives approved by the manufacturer of the complete product.
- 8. Do not check high voltage by drawing an arc. Use a high voltage meter or a high voltage probe with a VTVM. Discharge the picture tube before attempting meter connection, by connecting a clip lead to the ground frame and connecting the other end of the lead through a 10kΩ 2W resistor to the anode button.
- 9. When service is required, observe the original lead dress. Extra precaution should be given to assure correct lead dress in the high voltage circuit area. Where a short circuit has occurred, those components that indicate evidence of overheating should be replaced. Always use the manufacturer's replacement components.

#### 10. Isolation Check

#### (Safety for Electrical Shock Hazard)

After re-assembling the product, always perform an isolation check on the exposed metal parts of the cabinet (antenna terminals, video/audio input and output terminals, Control knobs, metal cabinet, screwheads, earphone jack, control shafts, etc.) to be sure the product is safe to operate without danger of electrical shock.

#### (1) Dielectric Strength Test

The isolation between the AC primary circuit and all metal parts exposed to the user, particularly any exposed metal part having a return path to the chassis should withstand a voltage of 1100V AC (r.m.s.) for a period of one second.

 $(\ldots$  . Withstand a voltage of 1100V AC (r.m.s.) to an appliance rated up to 120V, and 3000V AC (r.m.s.) to an appliance rated 200V or more, for a period of one second.)

This method of test requires a test equipment not generally found in the service trade.

#### (2) Leakage Current Check

Plug the AC line cord directly into the AC outlet (do not use a line isolation transformer during this check.). Using a "Leakage Current Tester", measure the leakage current from each exposed metal part of the cabinet, particularly any exposed metal part having a return path to the chassis, to a known good earth ground (water pipe, etc.). Any leakage current must not exceed 0.5mA AC (r.m.s.).

However, in tropical area, this must not exceed 0.2mA AC (r.m.s.).

#### Alternate Check Method

Plug the AC line cord directly into the AC outlet (do not use a line isolation transformer during this check.). Use an AC voltmeter having 1000 ohms per volt or more sensitivity in the following manner. Connect a 1500  $\Omega$  10W resistor paralleled by a  $0.15\,\mu$  F AC-type capacitor between an exposed metal part and a known good earth ground (water pipe, etc.). Measure the AC voltage across the resistor with the AC voltmeter. Move the resistor connection to each exposed metal part, particularly any exposed metal part having a return path to the chassis, and measure the AC voltage across the resistor. Now, reverse the plug in the AC outlet and repeat each measurement. Any voltage measured must not exceed 0.75V AC (r.m.s.).

However, in tropical area, this must not exceed 0.3V AC (r.m.s.). This corresponds to 0.2mA AC (r.m.s.).

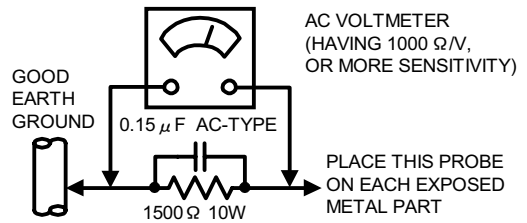

11. High voltage hold down circuit check.

After repair of the high voltage hold down circuit, this circuit shall be checked to operate correctly.

See item "How to check the high voltage hold down circuit".

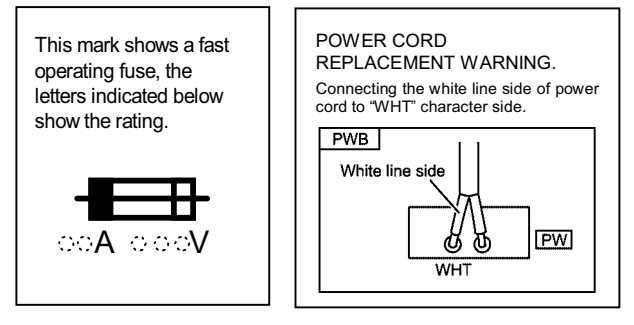

# SAFETY PRECAUTIONS

- The design of this product contains special hardware and many circuits and components specially for safety purposes. For continued protection, no changes should be made to the original design unless authorized in writing by the manufacturer. Replacement parts must be identical to those used in the original circuits. Service should be performed by qualified personnel only.
- Alterations of the design or circuitry of the product should not be made. Any design alterations or additions will void the manufacturer's warranty and will further relieve the manufacturer of responsibility for personal injury or property damage resulting therefrom.
- 3. Many electrical and mechanical parts in the product have special safety-related characteristics. These characteristics are often not evident from visual inspection nor can the protection afforded by them necessary be obtained by using replacement components rated for higher voltage, wattage, etc. Replacement parts which have these special safety characteristics are identified in the Parts List of Service Manual. Electrical components having such features are identified by shading on the schematics and by ( $\Delta$ ) on the Parts List in the Service Manual. The use of a substitute replacement which does not have the same safety characteristics as the recommended replacement part shown in the Parts List of Service Manual may cause shock, fire, or other hazards.

# WARNING

- 1. The equipment has been designed and manufactured to meet international safety standards.
- 2. It is the legal responsibility of the repairer to ensure that these safety standards are maintained.
- 3. Repairs must be made in accordance with the relevant safety standards.
- 4. It is essential that safety critical components are replaced by approved parts.
- 5. If mains voltage selector is provided, check setting for local voltage.

4. The leads in the products are routed and dressed with ties, clamps, tubing's, barriers and the like to be separated from live parts, high temperature parts, moving parts and / or sharp edges for the prevention of electric shock and fire hazard. When service is required, the original lead routing and dress should be observed, and it should be confirmed that they have been returned to normal, after re-assembling.

# FEATURES

# MAIN MICOM (IC731) PIN ARRANGEMENT

| PORT NUMBER | PIN NAME     | PORT NUMBER | PIN NAME    |
|-------------|--------------|-------------|-------------|
| 1           | H SYNC       | 27          | VDD         |
| 2           | V SYNC       | 28          | OSC2        |
| 3           | NC           | 29          | OSC1        |
| 4           | V CENTER     | 30          | RESET       |
| 5           | NC           | 31          | NC          |
| 6           | A VOLUME     | 32          | NC          |
| 7           | CUTOFF       | 33          | KEY IN3     |
| 8           | COMB SWITCH  | 34          | KEY IN2     |
| 9           | POWER ON/OFF | 35          | KEY IN1     |
| 10          | AUDIO MUTE   | 36          | SDA2        |
| 11          | ASP REM      | 37          | SDA1        |
| 12          | NC           | 38          | SCL2        |
| 13          | Y/C SELECT   | 39          | SCL1        |
| 14          | POWER LED    | 40          | NC          |
| 15          | B1 PROTECT   | 41          | NTSC / 0TH  |
| 16          | REMOCON      | 42          | SECAM / 0TH |
| 17          | РСНК         | 43          | VIDEO B     |
| 18          | INP REM      | 44          | VIDEO A     |
| 19          | VIDEO A MUTE | 45          | BUS FREE    |
| 20          | VIDEO B MUTE | 46          | X RAY       |
| 21          | Y/C MUTE     | 47          | SDA3        |
| 22          | NC           | 48          | SCL3        |
| 23          | NC           | 49          | YS          |
| 24          | X IN         | 50          | В           |
| 25          | X OUT        | 51          | G           |
| 26          | VSS          | 52          | R           |

# I2C BUS FLOW CHART (SCL1/SDA1, SCL2/SDA2)

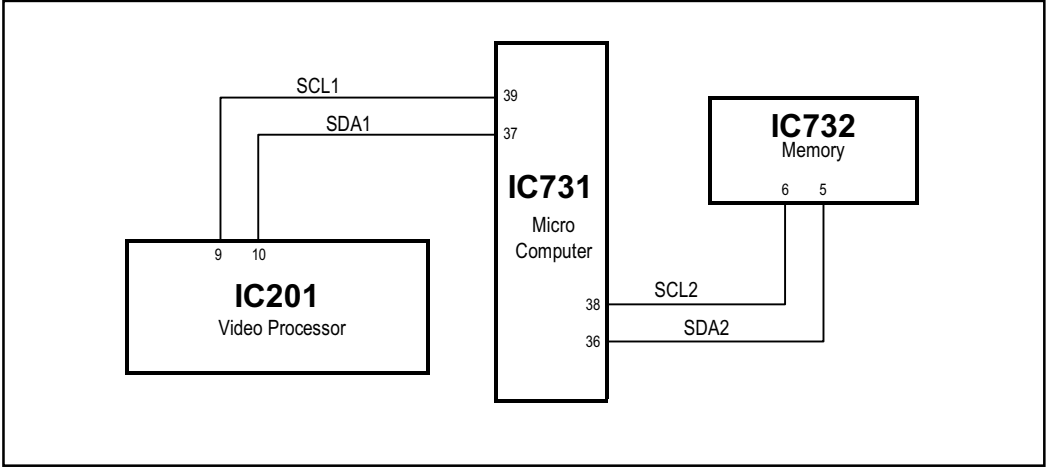

# SPECIFIC SERVICE INSTRUCTIONS

### DISASSEMBLY PROCEDURE

#### CAUTION

Even with the power switch off, some parts of this unit are live. Be sure to disconnect the power plug from the AC outlet before disassembly and reassembly.

#### **REMOVING THE TOP COVER**

- 1. As shown in Fig.2, remove the  ${\bf 4}$  screws marked A .
- 2. Remove the  ${\boldsymbol 4}$  screws marked  ${\boldsymbol B}$  .
- 3. Slightly spread the bottom of the top cover.
- 4. Shift the cover rearward and raise it upward to remove it.

#### **REMOVING THE REAR PANEL**

- After removing the top cover.
- 1. Remove the  ${\bf 4}$  screws marked  ${\rm (C)}$  .
- 2. Shift the top portion of the rear panel slightly rearward and raise it upward to remove it.

#### **REMOVING THE TERMINAL BRACKET**

- Remove the top cover and rear panel.
- 1. Remove the  ${\bf 4}$  screws marked D .
- 2. Remove the screw marked  $(\bar{E})$  attached the FBT with the terminal bracket.
- 3. As shown in Fig.1, remove the screws marked  $(F)\;$  and  $(G)\;$  , these screws attached the earth wires to terminal bracket.
- (See the "Caution about the earth wire" as shown Fig.1)
- 4. Slightly shift the terminal bracket rearward and raise it upward to remove it.

#### **REMOVING THE CHASSIS BASE**

- Remove the top cover, rear panel and terminal bracket.
- 1. As shown in Fig.3, while pushing raise the claw marked (H) , withdraw the chassis base toward you.
- 2. Follow the same steps when removing the other hand chassis base.

#### **REMOVING THE BOTTOM COVER**

Remove the chassis base.

- 1. Set the CRT front surfase downward, and stand the bottom cover to facing it toward you.
  - At this time, care must be exercised not to damage the front panel and CRT surface.
- 2. As shown in the Fig.2, remove the  ${\bf 2}$  screws marked (J) .
- 3. Slightly raise the bottom cover, and then pull it out to upward.

#### **REMOVING THE SPEAKER**

Remove the top cover.

1. Slightly spread the claws of the speaker holder, and pull up the speaker to remove it.

#### CHECKING THE PW BOARD

To check the PW board from back side.

- (1) Remove the chassis base and the other PW boards.
- (2) Erect the chassis base vertically so that you can easily check the PW board from back side.

#### CAUTION

- When erecting the chassis base, be careful so that there will be no contacting with the other PW board.
- Before turning on power, make sure that the CRT earth wire and the other connectors are properly connected.

#### WIRE CLAMPING AND CABLE TYING

- 1. Be sure to clamp the wire.
- Never remove the cable tie used for tying the wires together. Should it be inadvertently removed, be sure to tie the wires with a new cable tie.

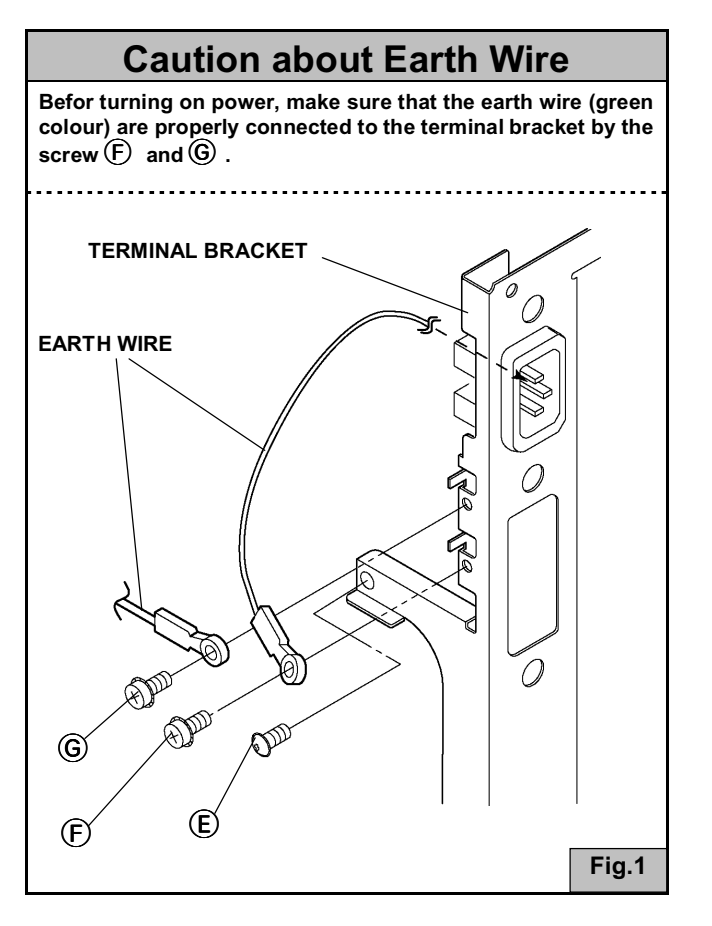

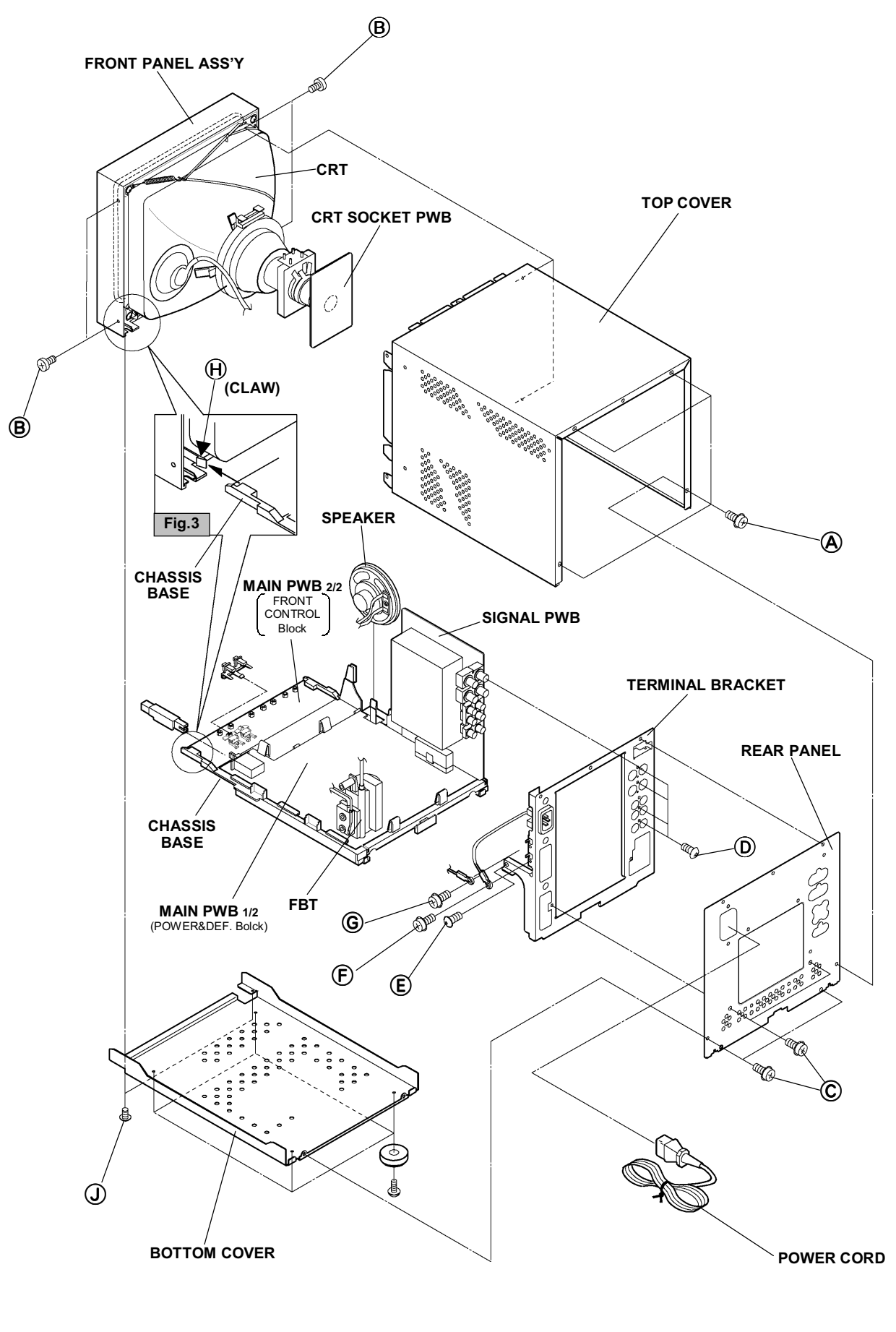

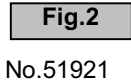

### **REPLACEMENT OF MEMORY IC**

#### 1. MEMORY IC

This model uses memory IC. In the memory IC, memorized data for correctly operating for the video-chroma, deflection and the other control circuits.

When replacing memory IC, be sure to use the IC written with the initial values of data.

#### 2. PROCEDURE FOR REPLACING MEMORY IC

#### (1) Power off

Turn the power off and unplug the power plug from the AC outlet.

(2) Replace IC

Be sure to use the memory IC written with the initial setting data.

(3) Power on

Connect the power plug into the AC outlet and turn the power on.

#### (4) Check and set SET-UP MENU items

- 1) Press the **MENU** key and the **CHROMA/PHASE** key simultaneously.
- 2) The SET-UP MENU screen (Fig. 1) will be displayed.
- Check the setting value of the each item of the SET-UP MENU. If the value is different, select the item and set the correct value.
- 4) Press the MENU key, and return to the normal screen.

#### (5) Check and set MENU items

Press the **MENU** key and check the setting value of the each item. If the value is different, select the item and set the correct value.

#### (6) Adjust the front control items

Adjust the CHROMA, PHASE, CONTRAST and BRIGHT. Not all items can be adjusted as expected if the signal has not been input correctly in the adjustments.

#### (7) Confirm the items of SERVICE MENU

Confirm the each item of the SERVICE MENU. Refer to the corresponding page to operate the SERVICE MENU.

| < BLOCK SELECT >                                                         |
|--------------------------------------------------------------------------|
| SIGNAL BLOCK<br>WHITE BALANCE BLOCK<br>DEFLECTION BLOCK<br>CONTROL BLOCK |
| SIG W/B DEF CNTL EXIT                                                    |

SERVICE MENU <BLOCK SELECT> SCREEN

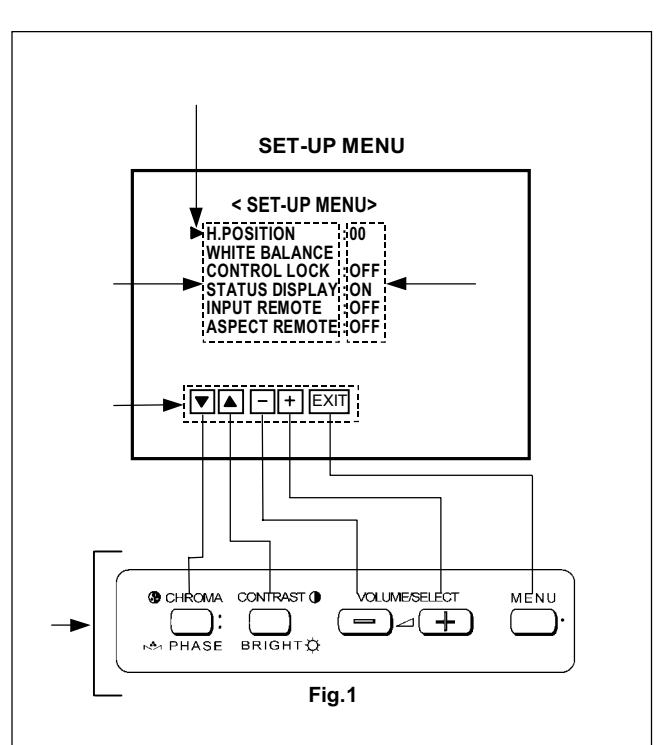

#### **①**CURSOR

Display with the current adjusting item. Operate with the CHROMA/PHASE key and CONTRAST/BRIGHT key.

#### **②SETTING ITEM**

The items of setting

#### **③SETTING VALUE**

Adjust each item of SET-UP MENU with the VOLUME/ SELECT (- or +)key.

#### **④**FUNCTION DISPLAY

When you move the cursor to select the item, the function display changes the illustration.

#### **⑤OPERATION KEY ARRANGEMENT**

In the SERVICE MENU, the original key operation by the front panel replaced with the displayed function.

#### TM-A101G

#### INITIAL SETTING OF THE SET-UP MENU TABLE

- -

| Setting item   | Setting content / Range      |           | Initial setting value |
|----------------|------------------------------|-----------|-----------------------|
| H. POSITION    | -05 ~ +05                    |           | 00                    |
|                | CUTOFF (R / G / B) -09 ~ +09 |           | 00                    |
| WHITE BALANCE  | DRIVE (R / B)                | -09 ~ +09 | 00                    |
| CONTROL LOCK   | → ON → OFF ─                 |           | OFF                   |
| STATUS DISPLAY | → ON → OFF ─                 |           | ON                    |
| INPUT REMOTE   | → ON → OFF ─                 |           | OFF                   |
| ASPECT REMOTE  | → ON → OFF —                 |           | OFF                   |

#### INITIAL SETTING OF THE MENU SCREEN TABLE

| Setting item  | Setting content / Range | Initial setting value |
|---------------|-------------------------|-----------------------|
| SHARPNESS     | 00 ~ +05                | 03                    |
| COLOUR SYSTEM | AUTO -> NTSC -> PAL     | AUTO                  |
| ASPECT RATIO  | → 4-3 → 16-9 —          | 4-3                   |

#### INITIAL SETTING OF FRONT PANEL CONTROLS

| Control item | Initial setting value |
|--------------|-----------------------|
| INPUT SELECT | А                     |
| CHROMA       | 00                    |
| PHASE        | 00                    |
| CONTRAST     | 00                    |
| BRIGHT       | 00                    |
| VOLUME       | 20                    |

#### **BLOCK SELECT ADJUSTMENT ITEM**

Т

SIGNAL BLOCK

| SERVICE ITEM | CONTENTS       |
|--------------|----------------|
| S01          | BRIGHT         |
| S02          | CONTRAST       |
| S03          | CHROMA(PAL)    |
| S04          | CHROMA(NTSC)   |
| S05          | CHROMA(SECAM)  |
| S06          | PHASE(NTSC)    |
| S07          | BRIGHT(16:9)   |
| S08          | CONTRAST(16:9) |

#### WHITE BALANCE

| SERVICE ITEM | CONTENTS |  |
|--------------|----------|--|
| W01          | R CUTOFF |  |
| W02          | G CUTOFF |  |
| W03          | B CUTOFF |  |
| W04          | R DRIVE  |  |
| W05          | B DRIVE  |  |

#### DEFLECTION BLOCK

| SERVICE ITEM | CONTENTS                     |  |
|--------------|------------------------------|--|
| D01          | HORIZONTAL POSITION          |  |
| D02          | VERTICAL SIZE                |  |
| D03          | VERTICAL SIDE PIN CORRECTION |  |
| D04          | VERTICAL CENTER              |  |
| D05          | VERTICAL LINEARITY           |  |

In addition to the ones listed above, the following DEFLECTION BLOCK are also available.

| INPUT SIGNAL<br>V. FREQ / ASPECT | SCREEN DISPLAY |  |  |
|----------------------------------|----------------|--|--|
| 50Hz / 4:3                       | D01~D05        |  |  |
| 60Hz / 4:3                       | DA1~DA5        |  |  |
| 50Hz / 16:9                      | DB1~DB5        |  |  |
| 60Hz / 16:9                      | DC1~DC5        |  |  |

#### CONTROL BLOCK (These are fixed values. Don't adjust them.)

| SERVICE Number | ІТЕМ                             |               | SERVICE Number | ITEM             |
|----------------|----------------------------------|---------------|----------------|------------------|
| C01            | MODEL                            |               | C29            | REMOCON          |
| C02            |                                  | UPPER         | C30            | S-FIELD          |
| C03            | BRIGHT FOINT                     | LOWER         | C31            | SDC ATT          |
| C04            |                                  | UPPER         | C32            | DEMP F0          |
| C05            | CONTRAST FOINT                   | LOWER         | C33            | V. ID. SW        |
| C06            |                                  | UPPER         | C34            | S. KILL          |
| C07            |                                  | LOWER         | C35            | BELL. F0         |
| C08            |                                  | UPPER         | C36            | ABL. GAIN        |
| C09            | PHASE POINT                      | LOWER         | C37            | ABL. POINT       |
| C10            | OSD HORIZONTAL P                 | OSITION       | C38            | TRAP SW (NTSC)   |
| C11            | OSD VERTICAL FREC                | QUENCY (50Hz) | C39            | TRAP SW (PAL)    |
| C12            | OSD VERTICAL FREC                | QUENCY (60Hz) | C40            | TRAP Q (NTSC)    |
| C13            | VERTICAL DELAY (NTSC)            |               | C41            | TRAP Q (PAL)     |
| C14            | VERTICAL DELAY (PAL)             |               | C42            | TRAP F0(NTSC)    |
| C15            | VERTICAL DELAY (SECAM)           |               | C43            | TRAP F0(PAL)     |
| C16            | VERTICAL DELAY (BLACK AND WHITE) |               | C44            | TOF SW (NTSC)    |
| C17            | S DELAY (NTSC)                   |               | C45            | TOF SW (PAL)     |
| C18            | S DELAY (PAL)                    |               | C46            | TOF Q (NTSC)     |
| C19            | S DELAY (SECAM)                  |               | C47            | TOF Q (PAL)      |
| C20            | S DELAY (BLACK ANI               | D WHITE)      | C48            | TOF F0 (NTSC)    |
| C21            | BRIGHT (VERTICAL)                |               | C49            | TOF F0 (PAL)     |
| C22            | SHARP (CENTER VALUE)             |               | C50            | APA (V. NTSC)    |
| C23            | V-GUARD                          |               | C51            | APA (V. PAL)     |
| C24            | HOUR METER                       |               | C52            | APA (V. SECAM)   |
| C25            | AFC MODE                         |               | C53            | APA (Y/C, B/W)   |
| C26            | BURST (NTSC / PAL)               |               | C54            | R-Y BLACK OFFSET |
| C27            | BURST (SECAM)                    |               | C55            | B-Y BLACK OFFSET |
| C28            | COLOUR SYSTEM                    |               | C56            | CONTRAST CONTROL |

# SERVICE ADJUSTMENTS

### BEFORE STARTING SERVICE ADJUSTMENT

- 1. Confirm the proper AC power voltage is being supplied.
- 2. Supply power to the set and measuring instruments and allow to warm up for at least 30 minutes.
- 3. The setting is made on basis of the initial setting values. The setting values which adjust the screen to the optimum condition can be different from the initial setting values.
- 4. Use care not to disturb controls and switches not mentioned in the adjustment items.

### MEASURING INSTRUMENTS AND STANDARD SIGNAL

DC voltmeter (digital voltmeter) Oscilloscope Signal generator (PAL/NTSC systems) Colour analyser High voltage meter The wave form of signals refer following figure.

#### STANDARD VIDEO SIGNAL (PAL / NTSC COLOUR BAR)

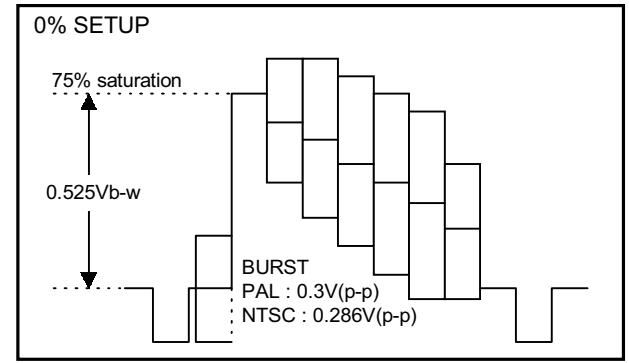

### FOCUS AND SCREEN ADJUSTMENT HOLES

The FOCUS and SCREEN adjustment holes are on the side panel.

#### [CAUTION]

Be sure to use a non-metalic driver for adjusting there VRs. A metalic driver can cause damage by shorting.

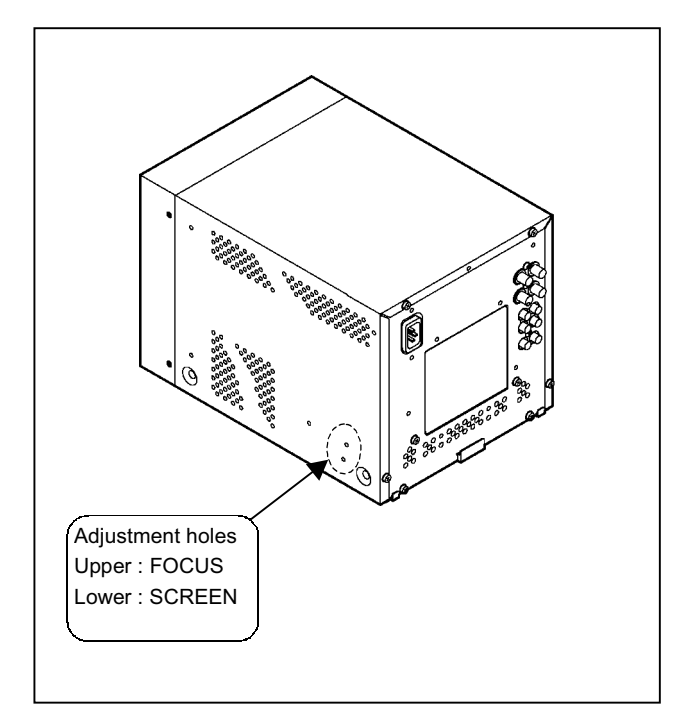

# ADJUSTMENT ITEMS

| Checking of B1 voltage                                    | <ul> <li>Chroma adjustment (PAL, NTSC)</li> </ul>                          |  |  |
|-----------------------------------------------------------|----------------------------------------------------------------------------|--|--|
| Checking of High voltage                                  | Phase adjustment (NTSC)                                                    |  |  |
| Focus adjustment                                          | <ul> <li>Horizontal center adjustment</li> </ul>                           |  |  |
| <ul> <li>White Balance (Low Light) adjustment</li> </ul>  | <ul> <li>Horizontal size center adjustment</li> </ul>                      |  |  |
| <ul> <li>White Balance (High Light) adjustment</li> </ul> | <ul> <li>Vertical center adjustment</li> </ul>                             |  |  |
| <ul> <li>Bright adjustment</li> </ul>                     | <ul> <li>Vertical size adjustment</li> </ul>                               |  |  |
| Contrast adjustment                                       | <ul> <li>Vertical side pin cushion and linearity<br/>adjustment</li> </ul> |  |  |

### **ADJUSTMENT LOCATIONS**

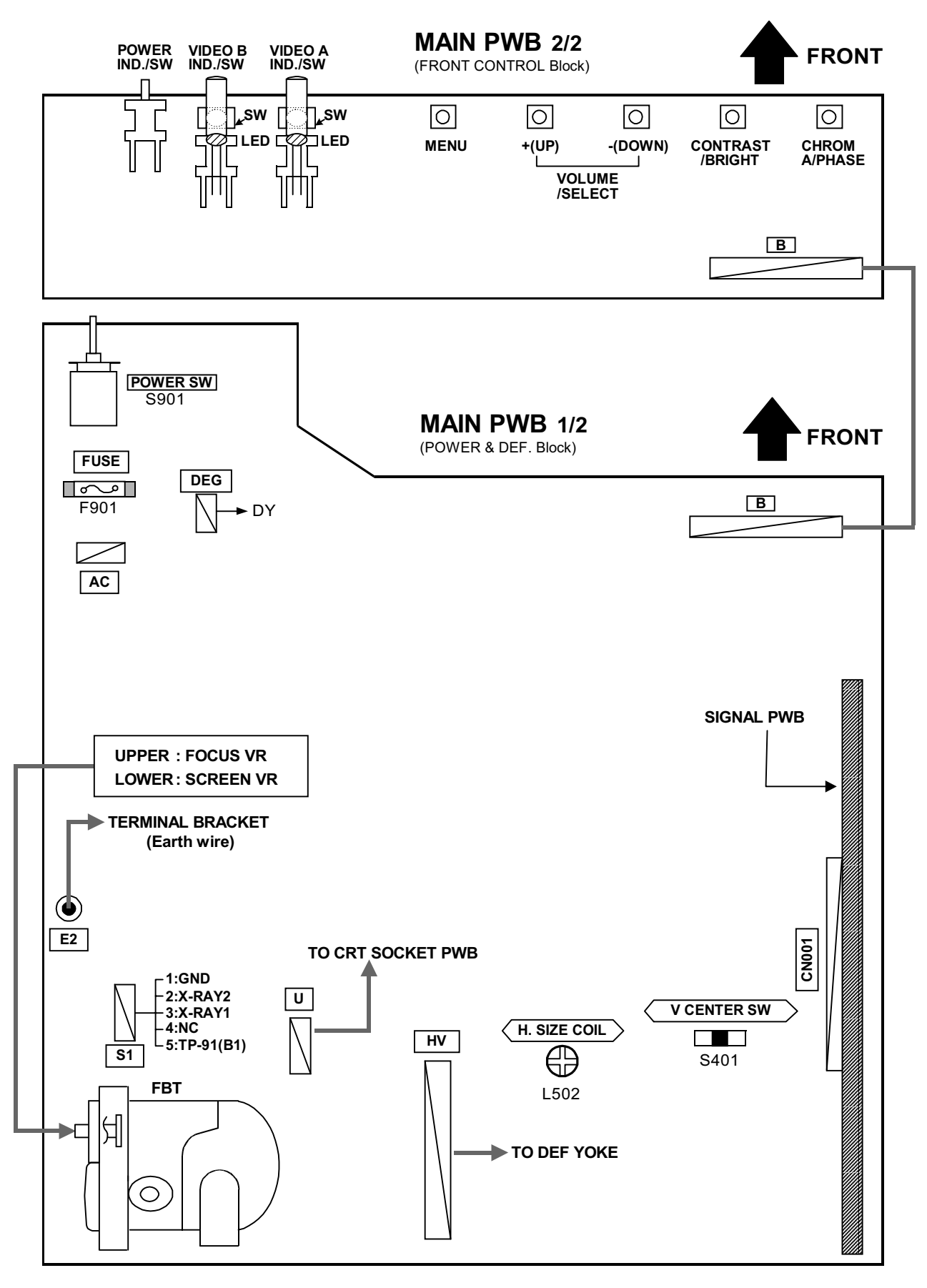

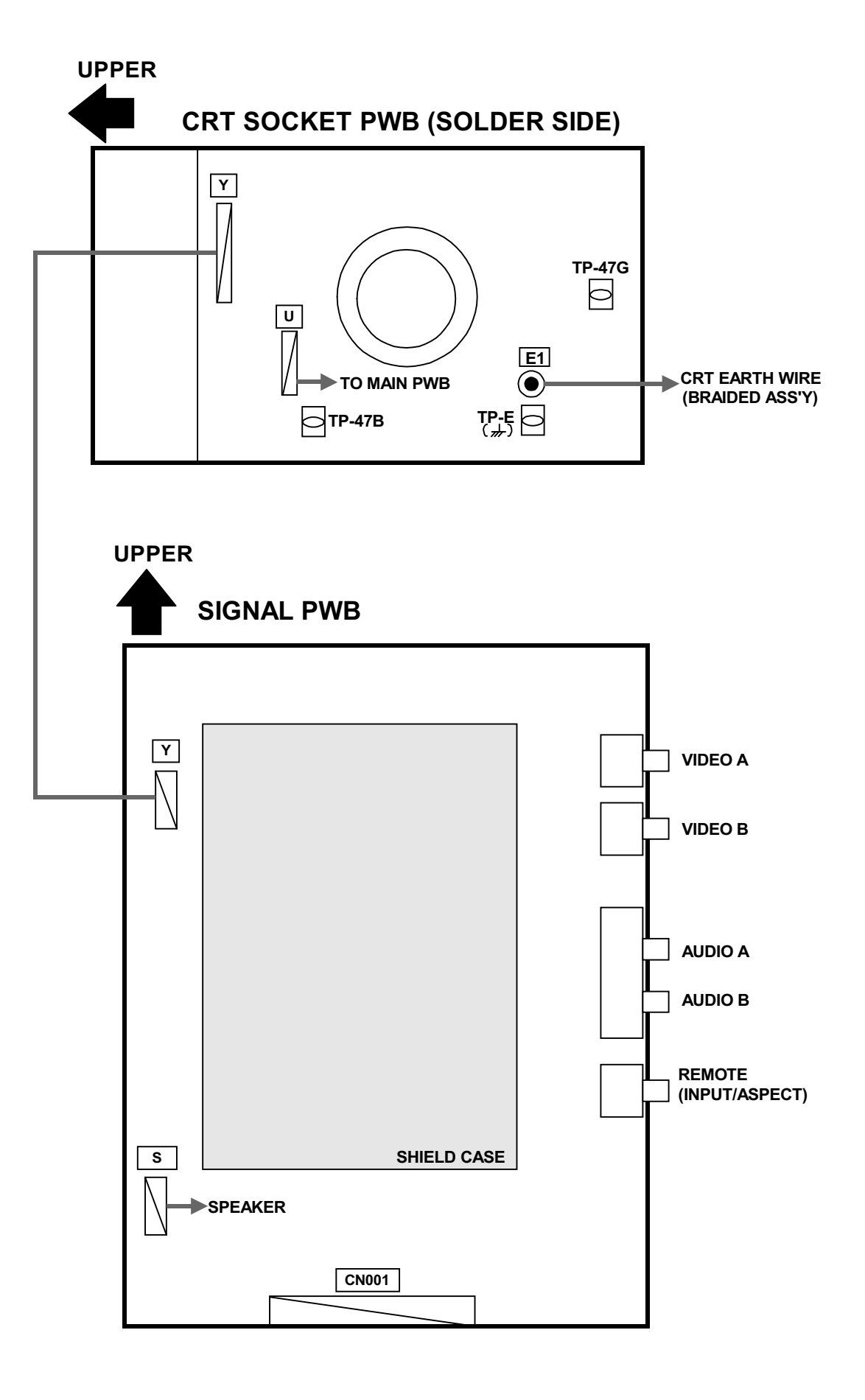

. . .

### **BASIC OPERATION OF SERVICE MENU**

#### **1. SERVICE MENU ITEMS**

With the SERVICE MENU, various settings can be made, and they are broadly classified in the following items of adjustments. It is no requirement for adjustment the portion of the DEFLECTION BLOCK and CONTROL BLOCK.

| SIGNAL BLOCK ······     | This block adjusts the data of the various signal |
|-------------------------|---------------------------------------------------|
|                         | circuit controls.                                 |
| WHITE BALANCE BLOCK···· | This block adjusts the data of the WHITE          |
|                         | BALANCE adjustment.                               |
| DEFLECTION BLOCK        | This block adjusts the data of the DEFLECTION     |
|                         | circuit.                                          |
| CONTROL BLOCK           | This block adjusts the whole of the systems       |
|                         | (This block is a fixed value. Don't adjust it.)   |

#### 2. BASIC OPERATION OF THE SERVICE MENU

#### (1) HOW TO ENTER THE SERVICE MENU

- Press MENU key and VOLUME/SELECT + (UP) key simultaneously (Fig. 1). The letter "S" appears at the upper left of the screen (Fig. 2).
- ② While displaying the letter "S", press MENU key and CHROMA/PHASE key simultaneously (Fig.1).

The screen display "PLEASE DON'T TOUCH" (Fig. 3).

WHILE displaying the letters above-mentioned, press VOLUME/SELECT
 + (UP) key or – (DOWN) key to display the SERVICE MENU as shown in Fig. 4.

If above-mentioned steps or state continues for more than 5 seconds without a further operation, the display extinguishes and the mode is released.

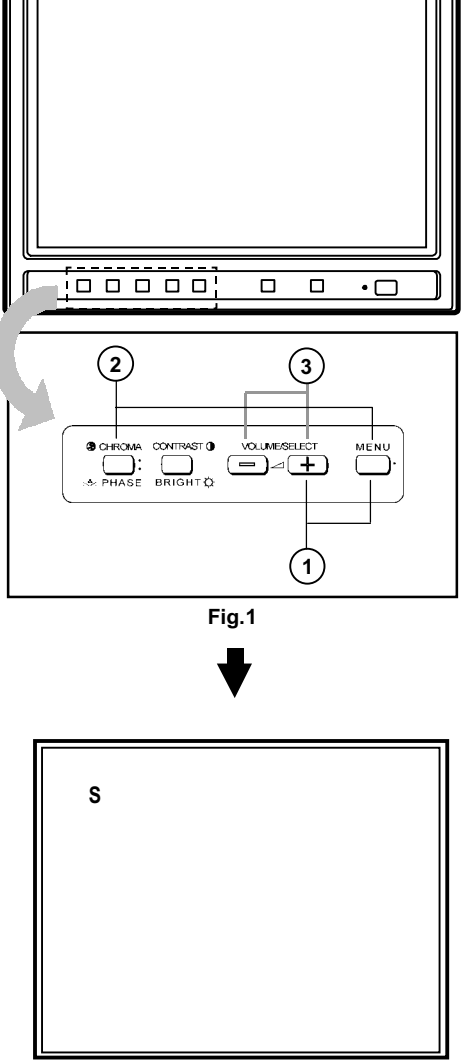

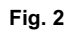

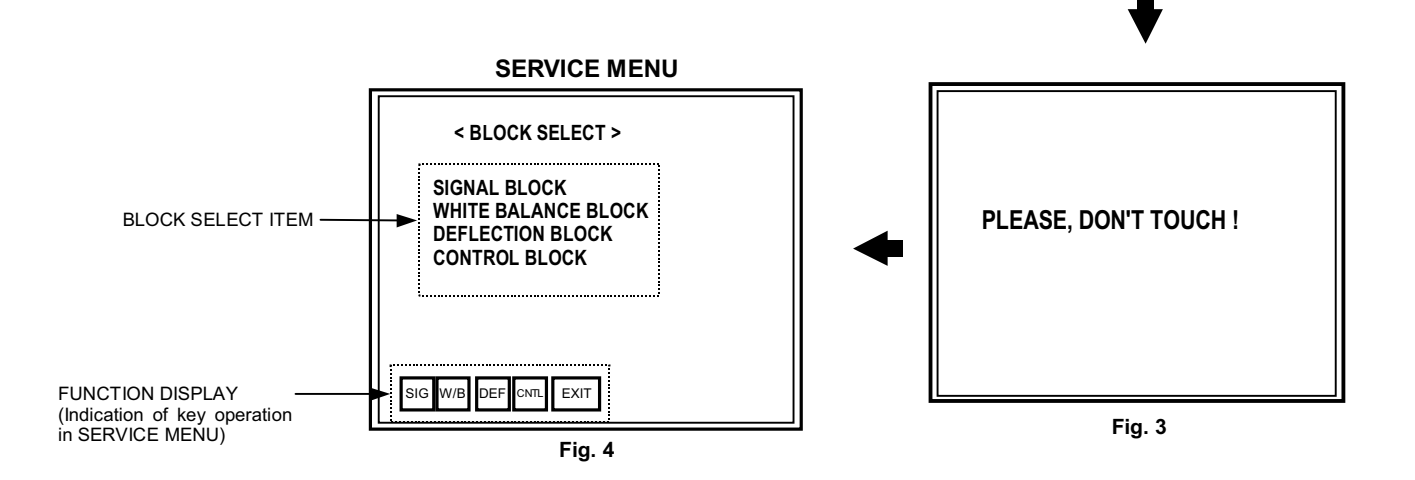

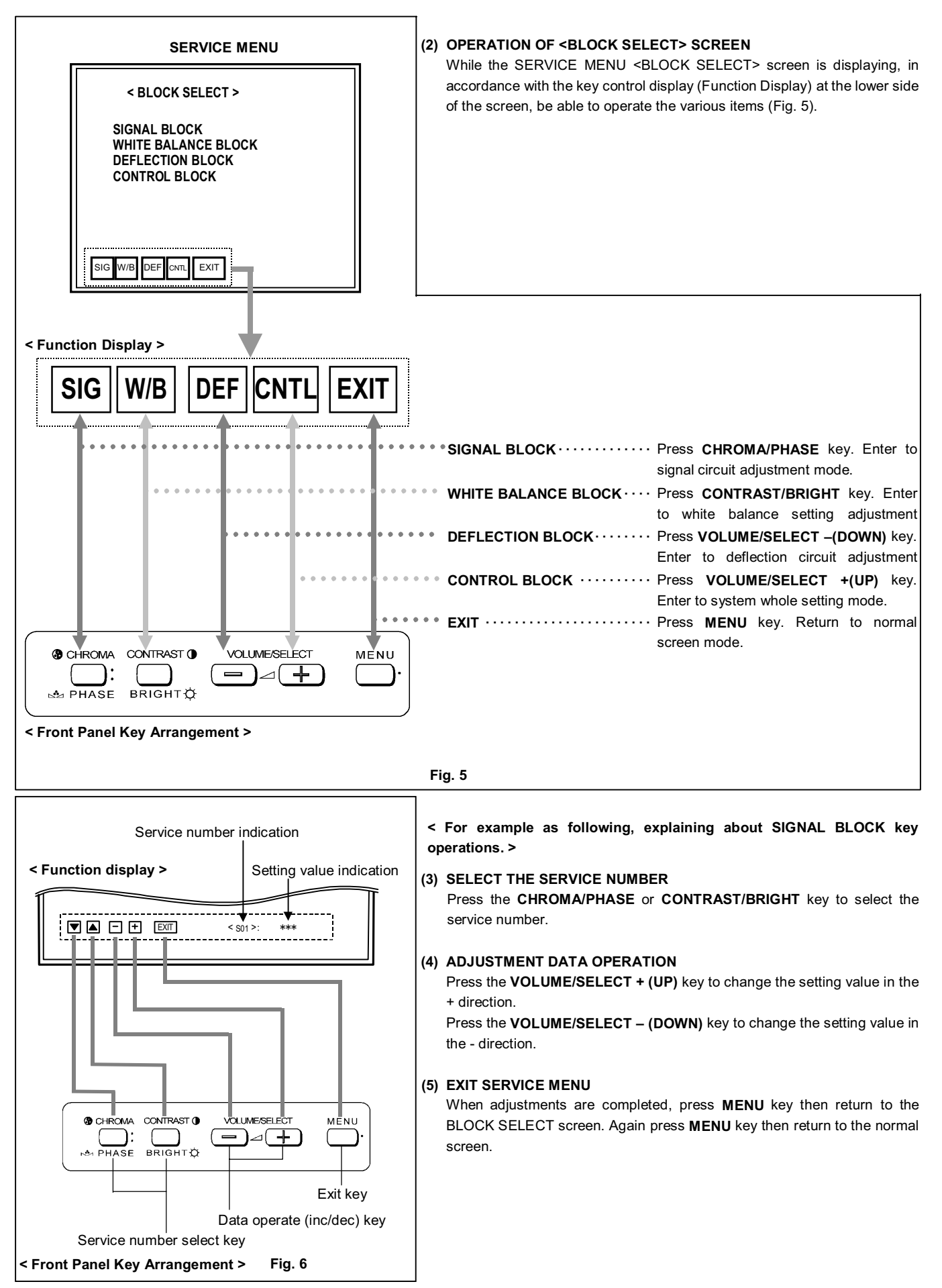

#### 3. HOW TO OPERATE EACH SERVICE MENU ITEMS

#### SIGNAL BLOCK

- 1 In the <BLOCK SELECT> screen , press the CHROMA/PHASE key.
- 2 Then SIGNAL BLOCK adjustment mode screen is displayed (Fig. 7).
- ③ The original front key function replaced with the different function displayed at the lower side of the screen as shown below. Refer to the illustration given below, the function about each key in this mode.
- ④ In this mode, CONTRAST/BRIGHT key is the switch of the screen display. If necessary, you can shut off the display. Carefully, values of adjustment items are changed while shut off the screen display.
- ⑤ Press the MENU key, then exit the SIGNAL BLOCK screen to return to the <BLOCK SELECT> screen.

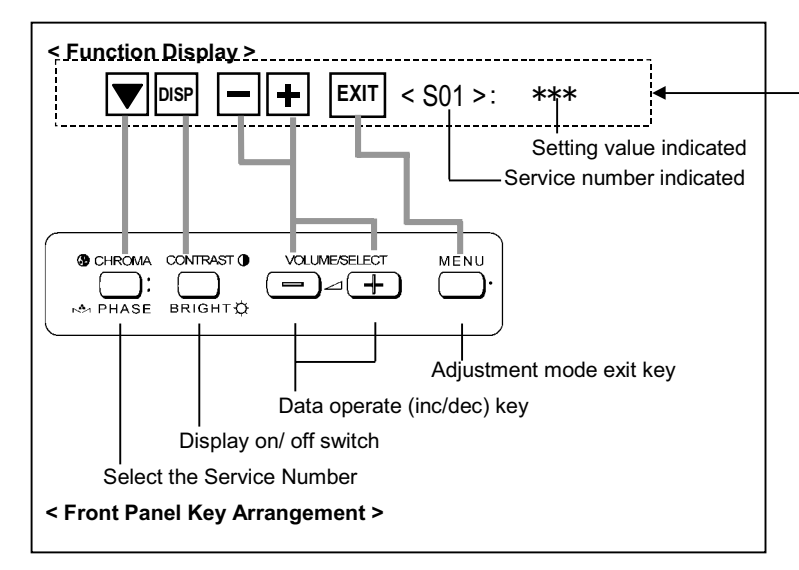

#### WHITE BALANCE BLOCK

①In the <BLOCK SELECT> screen, press the CONTRAST/BRIGHT key.

(2) Then WHITE BALANCE menu screen is displayed (Fig. 8).

③In this case, key function is replaced as shown below. There are several modes of WHITE BALANCE adjustment. Select the various WHITE BALANCE mode from this menu screen.

④Press the MENU key few times, then exit from the WHITE BALANCE BLOCK screen to return to the <BLOCK SELECT> screen.

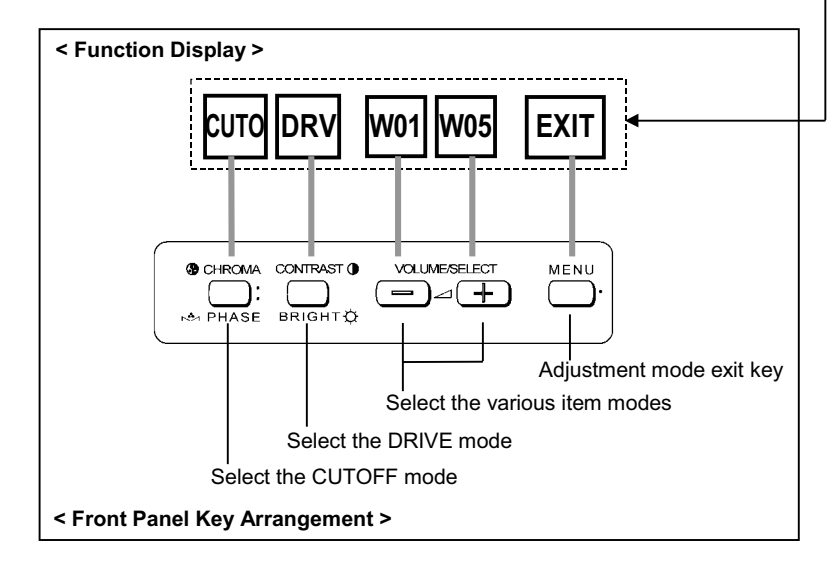

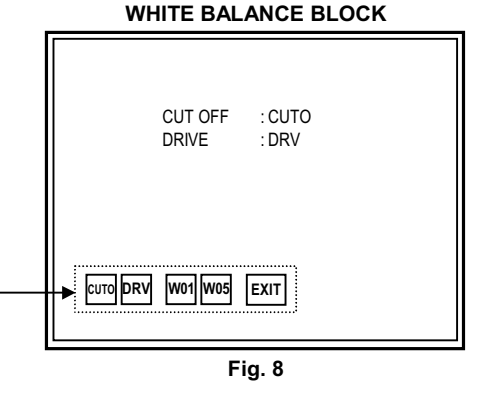

SIGNAL BLOCK

▼ DISP − + EXIT < S01 >:

Fig. 7

\*\*\*

#### [WHITE BALANCE Adjustment : METHOD 1]

Accordance with the screen display, select the each WHITE BALANCE mode following below.

#### CUTOFF adjustment mode (Low light adjustment)

- ①In the WHITE BALANCE menu screen, press the CHROMA/PHASE key to enter to the CUTOFF adjustment mode (Fig. 9). In this case, key function is replaced as shown below.
- ②Whenever press the CHROMA/PHASE key, change the adjustment colour of R, G and B.
- ③The single horizontal line service screen appears if press the CONTRAST/BRIGHT key (Fig. 10).
- Refer to the "Low-Light adjustment" corresponding page about detailed adjustment steps.

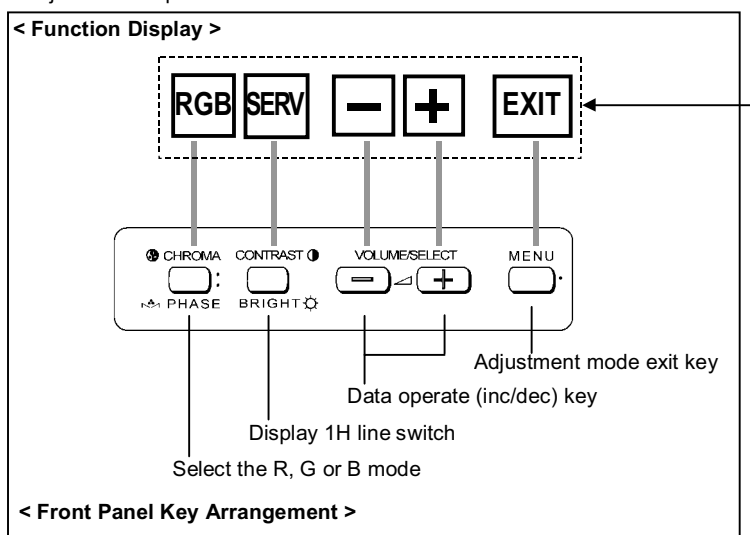

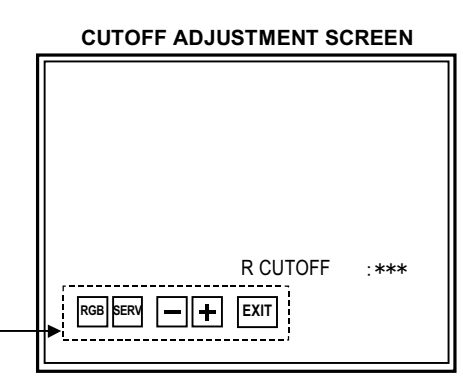

Fig. 9

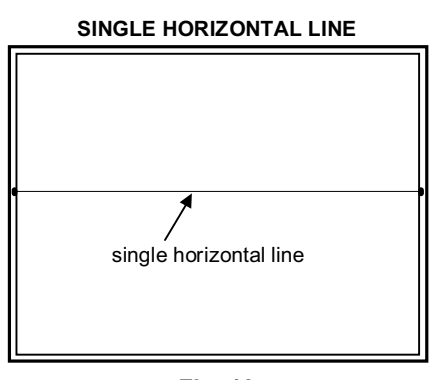

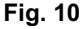

#### DRIVE adjustment mode (HIGH LIGHT)

- ①In the WHITE BALANCE menu screen, press the CONTRAST/BRIGHT key to enter to the DRIVE adjustment mode (Fig. 11). In this case, key function is replaced as shown below.
- (2)Whenever press the CHROMA/PHASE key, change the "R DRIVE" or " B DRIVE" adjustment mode.
- ③ CONTRAST/ BRIGHT key is the switch of the screen display. If necessary, you can shut off the display. Carefully, values of adjustment items are changed while shut off the screen display.
  - Refer to the "High-Light adjustment" corresponding page about detailed adjustment steps.

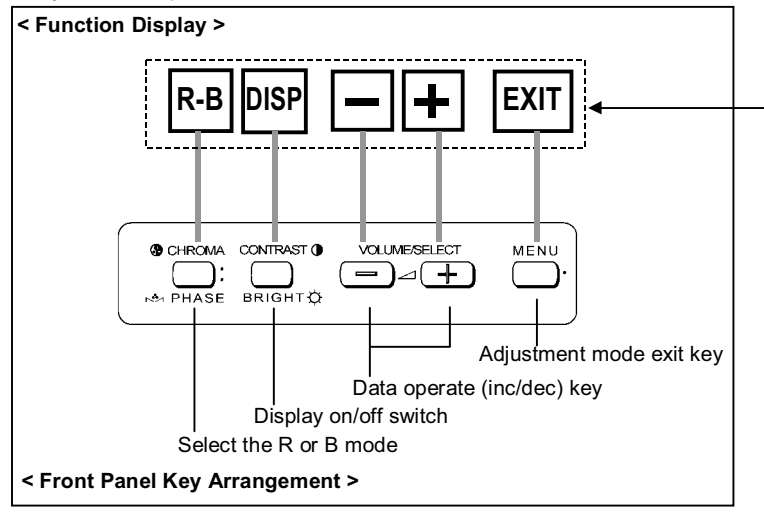

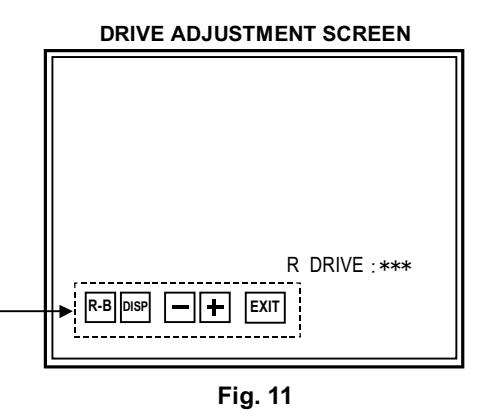

#### TM-A101G

#### [WHITE BALANCE Adjustment : METHOD 2] WHITE BALANCE W01 mode SERVICE MENU has the other method for adjusting the WHITE BALANCE about above-mentioned method. ① In the WHITE BALANCE menu screen, press the VOLUME/SELECT +(UP) key or -(DOWN) key, then enter to the "W01" or "W05" adjustment mode (Fig. 12, 13). In this case, key operation is changed as shown below. The operation of this mode is as same as SIGNAL BLOCK adjustment operation. (2) In the case of select the "W01" mode, able to adjust the "R CUTOFF". But in order to adjust in correct condition must be adjust the other colour (G or EXIT **DISP** < W01 >: \*\*\* B). Therefore, necessary to change the service numbers and adjusts each value. Fig. 12 ③ Press the CHROMA/PHASE key to select the service number. This mode is WHITE BALANCE BLOCK full adjustment mode (both Low light and High light are able to adjust). < Function Display > WHITE BALANCE W05 mode EXIT DISP ÷ < W() \* >: \*\*\* -----! Setting value indicated Service number indicated O CHROMA CONTRAST () VOLUME/SELEC MĒNU **—)**⊿(+ 1: M PHASE BRIGHTØ EXIT < W05 >: **V** DISP |--||+-| \*\*\* Adjustment mode exit key Data operate (inc/dec) key Fig. 13 Display on/off switch Select the service number < Front Panel Key Arrangement >

#### DEFLECTION BLOCK

- ① In the <BLOCK SELECT> screen, press the VOLUME/SELECT -(DOWN) key.
- (2) Then the DEFLECTION BLOCK adjustment screen is displayed (Fig. 14).
- ③ The original front key function replaced with the other function displayed at the lower side of the screen as shown below.
- ④ CONTRAST/BRIGHT key is the switch of the screen display. If necessary, you can shut off the display. Carefully, values of adjustment items are changed while shut off the screen display.
- (5) The indication of service numbers are changed by the signal that uses for adjustment (Vertical frequency and screen aspect ratio Fig. 15).

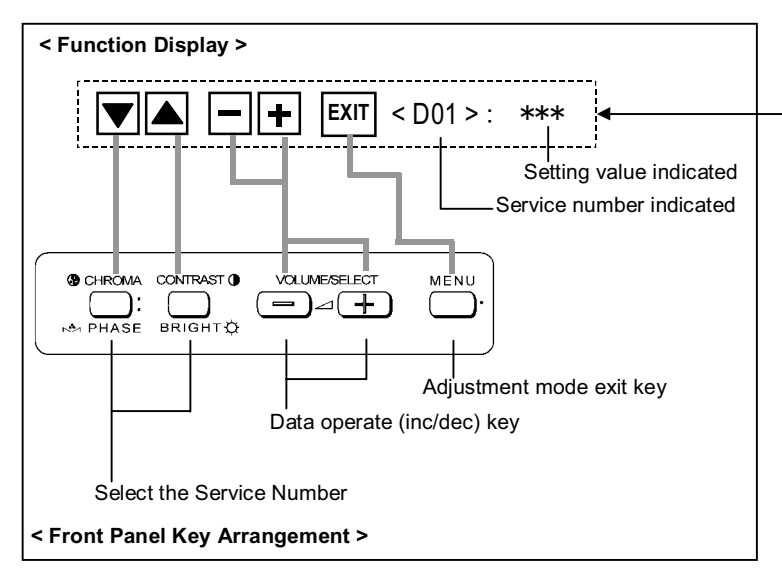

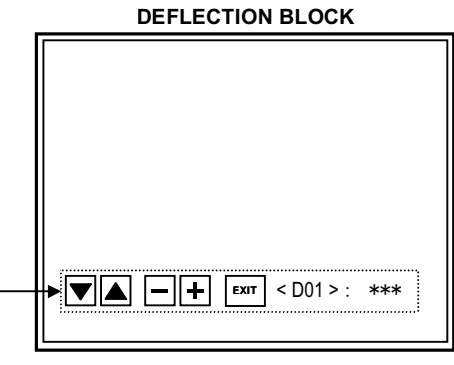

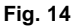

| SIGNAL    | SCREEN DISPLAY |
|-----------|----------------|
| 50Hz 4:3  | D01~D05        |
| 60Hz 4:3  | DA1~DA5        |
| 50Hz 16:9 | DB1~DB5        |
| 60Hz 16:9 | DC1~DC5        |
|           | L              |

Fig. 15

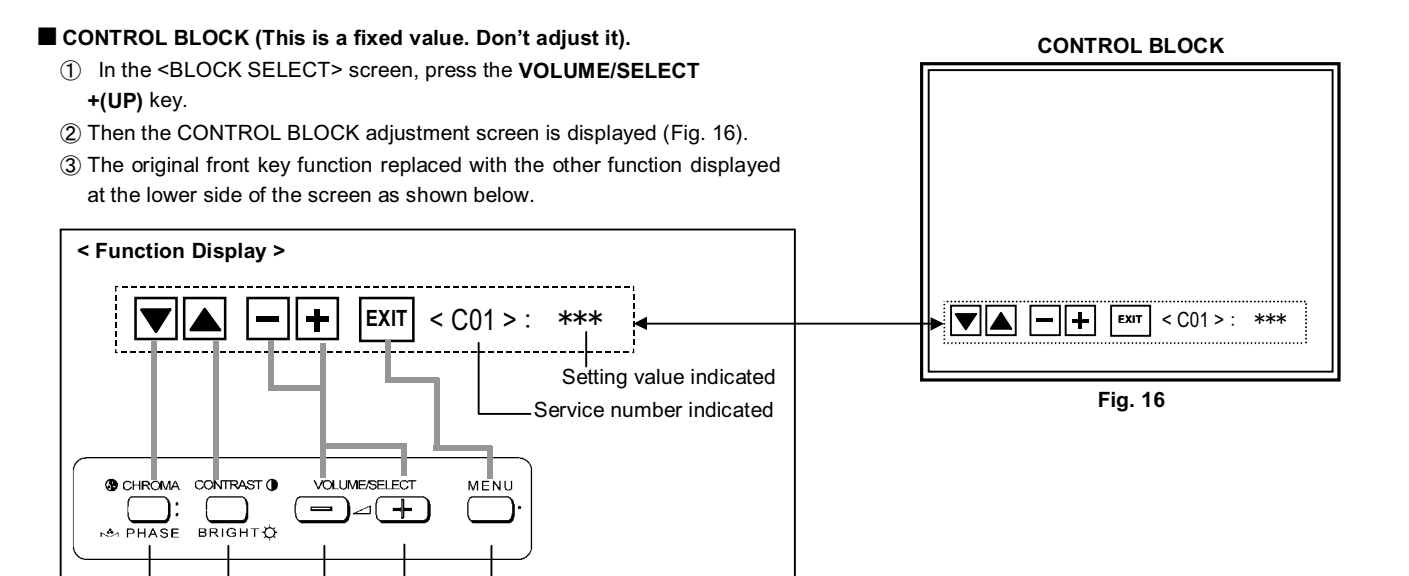

Adjustment mode exit key

Data operate (inc/dec) key

Select the Service Number

#### 4. SERVICE MENU FLOW CHART

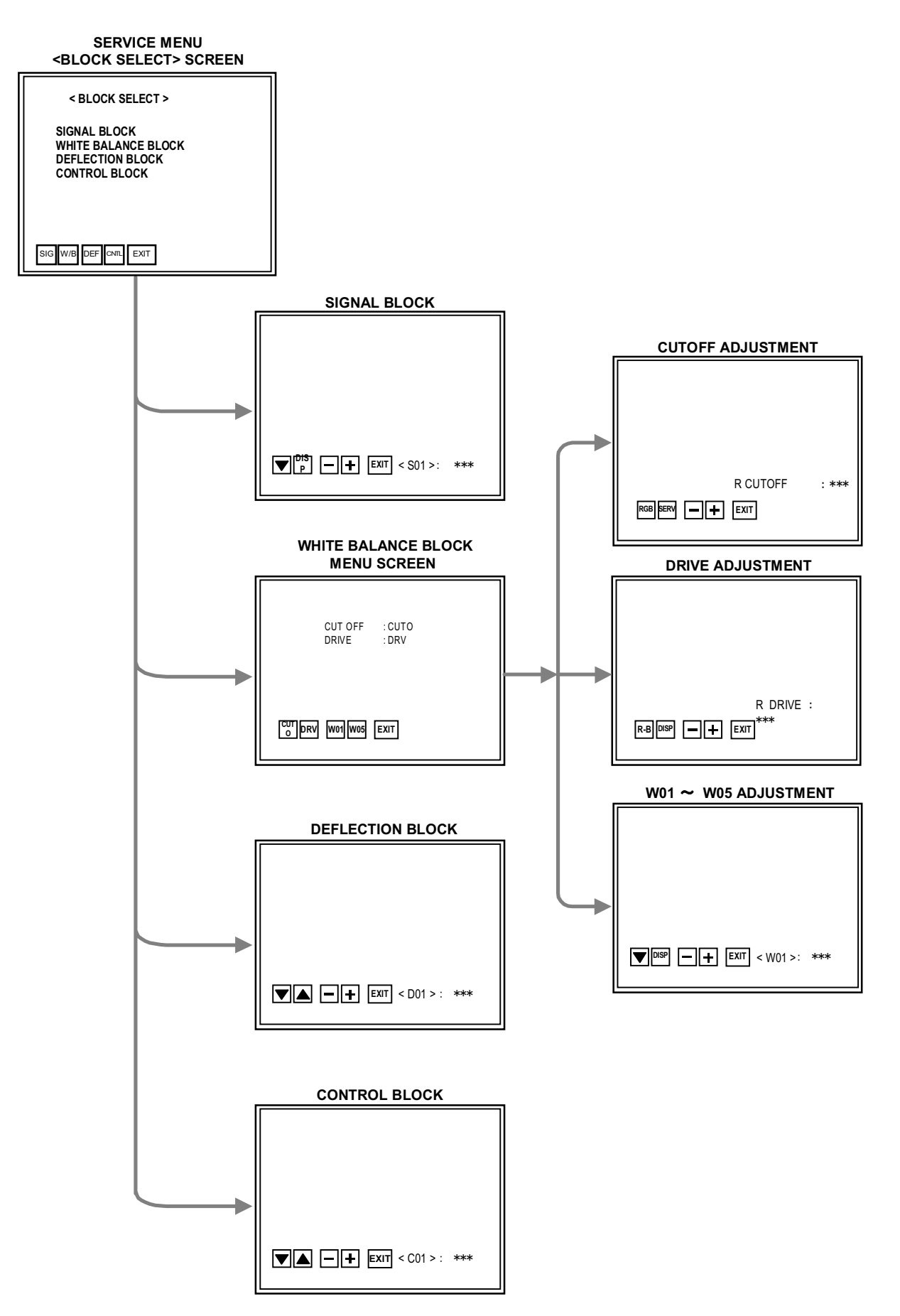

# INITIAL SETTINGS OF THE SERVICE MENU SIGNAL BLOCK

| SERVICE Number | CONTENTS       | INITIAL SETTING VALUE |
|----------------|----------------|-----------------------|
| S01            | BRIGHT         | 120                   |
| S02            | CONTRAST       | 095                   |
| S03            | CHROMA(PAL)    | 129                   |
| S04            | CHROMA(NTSC)   | 131                   |
| S05            | CHROMA(SECAM)  | 135                   |
| S06            | PHASE(NTSC)    | 067                   |
| S07            | BRIGHT(16:9)   | -001                  |
| S08            | CONTRAST(16:9) | -015                  |

#### WHITE BALANCE BLOCK

| SERVICE Number | CONTENTS | INITIAL SETTING VALUE |
|----------------|----------|-----------------------|
| W01            | R CUTOFF | 120                   |
| W02            | G CUTOFF | 120                   |
| W03            | B CUTOFF | 120                   |
| W04            | R DRIVE  | 150                   |
| W05            | B DRIVE  | 065                   |

#### DEFLECTION BLOCK

| SERVICE<br>Number | ASPECT RATIO | VERTICAL<br>FREQUENCY | CONTENTS                     | INITIAL SETTING VALUE |
|-------------------|--------------|-----------------------|------------------------------|-----------------------|
| D01               |              |                       | HORIZONTAL POSITION          | 006                   |
| D02               |              |                       | VERTICAL SIZE                | 060                   |
| D03               | 4:3          | 50Hz                  | VERTICAL SIDE PIN CORRECTION | 034                   |
| D04               |              |                       | VERTICAL CENTER              | 000                   |
| D05               |              |                       | VERTICAL LINEARITY           | 007                   |
| DA1               |              |                       | HORIZONTAL POSITION          | 004                   |
| DA2               |              |                       | VERTICAL SIZE                | 001                   |
| DA3               | 4:3          | 60Hz                  | VERTICAL SIDE PIN CORRECTION | 002                   |
| DA4               |              |                       | VERTICAL CENTER              | 000                   |
| DA5               |              |                       | VERTICAL LINEARITY           | -002                  |
| DB1               |              |                       | HORIZONTAL POSITION          | 000                   |
| DB2               |              |                       | VERTICAL SIZE                | -036                  |
| DB3               | 16:9         | 50Hz                  | VERTICAL SIDE PIN CORRECTION | 000                   |
| DB4               |              |                       | VERTICAL CENTER              | 000                   |
| DB5               |              |                       | VERTICAL LINEARITY           | 000                   |
| DC1               |              |                       | HORIZONTAL POSITION          | 000                   |
| DC2               |              |                       | VERTICAL SIZE                | -034                  |
| DC3               | 16:9         | 60Hz                  | VERTICAL SIDE PIN CORRECTION | 000                   |
| DC4               |              |                       | VERTICAL CENTER              | 000                   |
| DC5               |              |                       | VERTICAL LINEARITY           | 000                   |

# CONTROL BLOCK (This is a fixed value. Don't adjust it.)

| SERVICE Number | CONTENTS                  |           | INITIAL SETTING VALUE |
|----------------|---------------------------|-----------|-----------------------|
| C01            | MODEL                     |           | 001                   |
| C02            |                           | UPPER     | 063                   |
| C03            | BRIGHT POINT              | LOWER     | 063                   |
| C04            |                           | UPPER     | 040                   |
| C05            | CONTRAST POINT            | LOWER     | 035                   |
| C06            |                           | UPPER     | 000                   |
| C07            |                           | LOWER     | 030                   |
| C08            |                           | UPPER     | 050                   |
| C09            | FIASE FOINT               | LOWER     | 050                   |
| C10            | OSD HORIZONTAL POSITION   |           | 012                   |
| C11            | OSD VERTICAL FREQUENCY    | (50Hz)    | 005                   |
| C12            | OSD VERTICAL FREQUENCY    | (60Hz)    | 000                   |
| C13            | VERTICAL DELAY (NTSC)     |           | 001                   |
| C14            | VERTICAL DELAY (PAL)      |           | 001                   |
| C15            | VERTICAL DELAY (SECAM)    |           | 004                   |
| C16            | VERTICAL DELAY (BLACK AN  | ID WHITE) | 001                   |
| C17            | S DELAY (NTSC)            |           | 001                   |
| C18            | S DELAY (PAL)             |           | 001                   |
| C19            | S DELAY (SECAM)           |           | 001                   |
| C20            | S DELAY (BLACK AND WHITE) |           | 001                   |
| C21            | BRIGHT (VERTICAL)         |           | 120                   |
| C22            | SHARP (CENTER VALUE)      |           | 012                   |
| C23            | V-GUARD                   |           | 001                   |
| C24            | HOUR METER                |           | 001                   |
| C25            | AFC MODE                  |           | 000                   |
| C26            | BURST (NTSC / PAL)        |           | 000                   |
| C27            | BURST (SECAM)             |           | 000                   |
| C28            | COLOUR SYSTEM             |           | 000                   |
| C29            | REMOCON                   |           | 000                   |
| C30            | S-FIELD                   |           | 001                   |
| C31            | SDC ATT                   | SDC ATT   |                       |
| C32            | DEMP F0                   |           | 000                   |
| C33            | V. ID. SW                 |           | 000                   |
| C34            | S. KILL                   |           | 000                   |
| C35            | BELL. F0                  |           | 000                   |
| C36            | ABL. GAIN                 |           | 003                   |
| C37            | ABL. POINT                |           | 001                   |
| C38            | TRAP SW (NTSC)            |           | 001                   |
| C39            | TRAP SW (PAL)             |           | 000                   |
| C40            | TRAP Q (NTSC)             |           | 001                   |

- - -

| SERVICE Number | CONTENTS         | INITIAL SETTING VALUE |
|----------------|------------------|-----------------------|
| C41            | TRAP Q (PAL)     | 002                   |
| C42            | TRAP F0(NTSC)    | 002                   |
| C43            | TRAP F0(PAL)     | 003                   |
| C44            | TOF SW (NTSC)    | 000                   |
| C45            | TOF SW (PAL)     | 000                   |
| C46            | TOF Q (NTSC)     | 000                   |
| C47            | TOF Q (PAL)      | 000                   |
| C48            | TOF F0 (NTSC)    | 001                   |
| C49            | TOF F0 (PAL)     | 000                   |
| C50            | APA (V. NTSC)    | 000                   |
| C51            | APA (V. PAL)     | 000                   |
| C52            | APA (V. SECAM)   | 000                   |
| C53            | APA (Y/C, B/W)   | 000                   |
| C54            | R-Y BLACK OFFSET | 008                   |
| C55            | B-Y BLACK OFFSET | 008                   |
| C56            | CONTRAST CONTROL | 002                   |

- - - -

### ADJUSTMENT

| ltem                                  | Test equipment                           | Test points                                                          | Adjustment<br>locations               | Adjustment procedure                                                                                                    |
|---------------------------------------|------------------------------------------|----------------------------------------------------------------------|---------------------------------------|----------------------------------------------------------------------------------------------------|
| Checking of<br>the B1 power<br>supply | DC Voltmeter                             | TP-91(B1) :<br>(S1 ① pin)<br>TP-E(GND) :<br>(S1 ⑤ pin)<br>[MAIN PWB] | SCREEN VR<br>[Lower knob :<br>in FBT] | <ol> <li>Set power supply voltage to AC230V±5V (TM-A101G/E) / AC120V±5V (TM-A101G/U).</li> <li>Select WHITE BALANCE BLOCK mode from <block select=""> screen.</block></li> <li>Select CUTOFF adjustment mode (Low light mode).</li> <li>Press "SERV" switch to display the horizontal line.</li> <li>Adjust the SCREEN VR to disappear the horizontal line.</li> <li>Check the B1 voltage as 114.8V±2V.</li> <li>Readjust the SCREEN VR to appear the horizontal line faintly, and cancel the horizontal line to press the "SERV" switch.</li> </ol>                                           |
| Checking of<br>the High<br>voltage    | High voltage meter                       | CRT Anode                                                            | SCREEN VR<br>[Lower knob :<br>in FBT] | <ol> <li>Set power supply voltage to AC230V±5V (TM-A101G/E) / AC120V±5V (TM-A101G/U).</li> <li>Select WHITE BALANCE BLOCK mode from <block select=""> screen.</block></li> <li>Select CUTOFF adjustment mode (Low light mode).</li> <li>Press "SERV" switch to display the horizontal line.</li> <li>Adjust the SCREEN VR to disappear the horizontal line.</li> <li>Connect the high voltage meter to the CRT anode and check it as 21.0~23.0kV.</li> <li>Readjust the SCREEN VR to appear the horizontal line faintly, and cancel the horizontal line to press the "SERV" switch.</li> </ol> |
| Focus<br>adjustment                   | Signal generator<br>(Resolution pattern) |                                                                      | FOCUS VR<br>[Upper knob :<br>in FBT]  | <ol> <li>Input the resolution pattern signal.</li> <li>Adjust the Focus VR for optimum focus where<br/>moire is not apparent.</li> <li>Darken the picture and adjust the focus by<br/>turning counter-clockwise from the position<br/>where focus is poor.</li> <li>Alternately repeat the above steps to obtain the<br/>optimum position.</li> </ol>                                                                                                    |

It must be set the composite VIDEO signal input and 4:3 scan mode when adjust the white balance. It is no required to adjust in the under scan screen mode.

- -

| ltem                                                    | Test equipment                                                                               | Test points | Adjustment<br>locations                                                                                 | Adjustment procedure                                                                                                    |
|---------------------------------------------------------|----------------------------------------------------------------------------------------------|-------------|----------------------------------------------------------------------------------------------------|----------------------------------------------------------------------------------------------------|
| White<br>Balance<br>(Low light)<br>adjustment           | Signal generator<br>(Monoscope pattern)                                                      |             | SCREEN VR<br>[Lower knob :<br>in FBT]<br>W01 R CUTOFF<br>W02 G CUTOFF<br>W03 B CUTOFF<br>[SERVICE MENU] | <ul> <li>Under the condition that B1 voltage adjustment has been finished.</li> <li>Input the monoscope pattern signal.</li> <li>Select the WHITE BALANCE BLOCK mode from <block select=""> screen.</block></li> <li>Confirm the initial setting value of W01, W02, W03 in the SERVICE MENU are 120.</li> <li>Select the CUTOFF adjustment mode.</li> <li>Press "SERV" switch to display the single horizontal line. Carefully adjust the SCREEN VR to horizontal line appears faintly, not to shine much.</li> <li>Gradually turn the SCREEN VR from the left to the right direction to bring one of the red, green and blue colours faintly visible.</li> <li>Then select the CUTOFF switch (R, G or B) that colour except for appears first, and adjusting 2 colours CUTOFF values by pressing the +key, and make horizontal line visible white.</li> <li>Readjust the SCREEN VR to appear the horizontal line faintly, and cancel the horizontal line to press the "SERV" switch.</li> </ul> |
| White<br>Balance<br>(High light)<br>6500K<br>adjustment | Signal generator<br>(Monoscope pattern)<br>Colour Analyser or<br>Colour temperature<br>meter |             | W04 R DRIVE<br>W05 B DRIVE<br>[SERVICE MENU]                                                            | <ul> <li>Under the condition that Low light adjustment has been correctly finished.</li> <li>Input the monoscope pattern signal.</li> <li>Select the WHITE BALANCE BLOCK mode from <block select=""> screen.</block></li> <li>Select the DRIVE adjustment mode (High light mode).</li> <li>Apply the sensor of the colour temperature meter to the CRT surface, portion of the 100% white, adjust the W04 (R DRIVE) or W05 (B DRIVE) to setting 6500K (x=0.313, y=0.329).</li> <li>Exit the SERVICE MENU by pressing the "EXIT" key.</li> <li>Check the white balance tracking is finest when CONTRAST and BRIGHT are up and down.</li> </ul>                                                                                                    |

| Item                                   | Test equipment                                         | Test points                                                                     | Adjustment<br>locations                           | Adjustment procedure                                                                                                    |
|----------------------------------------|--------------------------------------------------------|---------------------------------------------------------------------------------|---------------------------------------------------|----------------------------------------------------------------------------------------------------|
| Bright<br>adjustment                   | Signal generator<br>(Sprit colour bar)                 |                                                                                 | S01 (BRIGHT)<br>[SERVICE MENU]                    | <ul> <li>Under the condition that Low light adjustment has been correctly finished.</li> <li>Input a sprit colour bar signal.</li> <li>Select the SIGNAL BLOCK mode from <block select=""> screen.</block></li> <li>Select the S01 item.</li> <li>Adjust the S01 to where the sprit colour bar 0% black component faintly brightens.</li> <li>Check it to on and off the screen display by turning the "DISP" switch.</li> </ul> |
| Contrast<br>adjustment                 | Signal generator<br>(Full colour bar)<br>Oscillo-scope | TP-47G<br>TP-E( , , )<br>[CRT SOCKET<br>PWB]<br>Mg R B BL<br>V75-BL=(30 2)<br>G | S02 (CONTRAST)<br>[SERVICE MENU]                  | <ol> <li>Input the full colour bar signal. (75 / 0 / 75 / 0 set-up level signal)</li> <li>Connect the oscillo-scope probe to TP-47G and TP-E(±).</li> <li>Select the SIGNAL BLOCK mode from <block select=""> screen.</block></li> <li>Select the S02 item.</li> <li>Adjust the S02 to become the voltage different between 75% white and 0% black to 30V±2Vp-p as shown in figure.</li> </ol>                                   |
| PAL CHROMA<br>Saturation<br>adjustment | Signal generator<br>(Full colour bar)<br>Oscillo-scope | TP-47B<br>TP-E(+/r)<br>[CRT SOCKET<br>PWB]                                      | S03(PAL CHROMA)<br>[SERVICE MENU]<br>-<br>2V<br>- | <ol> <li>Input a PAL full colour bar signal.</li> <li>Connect the oscillo-scope probe to TP-47B and TP-E(, ).</li> <li>Select the SIGNAL BLOCK mode from <block select=""> screen.</block></li> <li>Select the S03 item.</li> <li>Adjust the S03 to become the voltage different between 75% white and blue to 0V±2Vp-p as shown in figure.</li> </ol>                                                                           |

- - - -

| ltem                                            | Test equipment                                         | Test points                              | Adjustment<br>locations                | Adjustment procedure                                                                                                    |
|-------------------------------------------------|--------------------------------------------------------|------------------------------------------|----------------------------------------|----------------------------------------------------------------------------------------------------|
| NTSC 3.58<br>CHROMA<br>Saturation<br>adjustment | Signal generator<br>(Full colour bar)<br>Oscillo-scope | TP-47B<br>TP-E(井)<br>[CRT SOCKET<br>PWB] | S04<br>(NTSC CHROMA)<br>[SERVICE MENU] | <ol> <li>Input a NTSC 3.58 full colour bar signal.</li> <li>Connect the oscillo-scope probe to TP-47B and TP-E(  → ).</li> <li>Select the SIGNAL BLOCK mode from <block select=""> screen.</block></li> <li>Select the S04 item.</li> <li>Adjust the S04 to become the voltage different between 75% white and blue to 0V±2Vp-p as shown in figure.</li> </ol> |
| -                                               | 75% W                                                  |                                          | -<br>2V<br>-                           |                                                                                                    |
|                                                 |                                                        |                                          |                                        |                                                                                                    |
| NTSC 3.58<br>PHASE<br>adjustment                | Signal generator<br>(Full colour bar)<br>Oscillo-scope | TP-47B<br>TP-E(ᡣ)<br>[CRT SOCKET<br>PWB] | S06 (NTSC PHASE)<br>[SERVICE MENU]     | <ol> <li>Input a NTSC 3.58 full colour bar signal.</li> <li>Connect the oscillo-scope probe to TP-47B and TP-E(  → ).</li> <li>Select the SIGNAL BLOCK from SERVICE MENU.</li> <li>Select the S06 item.</li> <li>Adjust the S06 to become the voltage different between 75% white and magenta to 0V±2Vp-p as shown in figure.</li> </ol>                       |
| 75                                              | Y<br>G<br>Mg<br>Cy<br>W                                | BL.<br>B.<br>0V 2V                       | v                                      |                                                                                                    |
|                                                 |                                                        |                                          |                                        |                                                                                                    |

- - - -

### **DEFLECTION CIRCUIT ADJUSTMENT**

There are 4 modes of DEFLECTION adjustment depending upon the kind of input signals.

The adjustments must always be carried out in regular sequence given below.

| SIGNAL MODE |             | SERVICE NUMBER | SETTING VALUE      |  |
|-------------|-------------|----------------|--------------------|--|
| 4:3         | 50Hz (PAL)  | D0 *           | D0 *               |  |
|             | 60Hz (NTSC) | DA *           | D0 * + DA *        |  |
| 16:9        | 50Hz (PAL)  | DB *           | D0 * + DB *        |  |
|             | 60Hz (NTSC) | DC *           | D0 * + DA * + DC * |  |

If you change the figures in the course of the adjustments by returning to the preceding steps, all adjustments come to nothing. The screen aspect ratio 4 : 3 at 50Hz (PAL) is regarded as the reference value for all adjustments. The other values obtained in the adjustments using other signals become the offset values as opposed to the reference values.

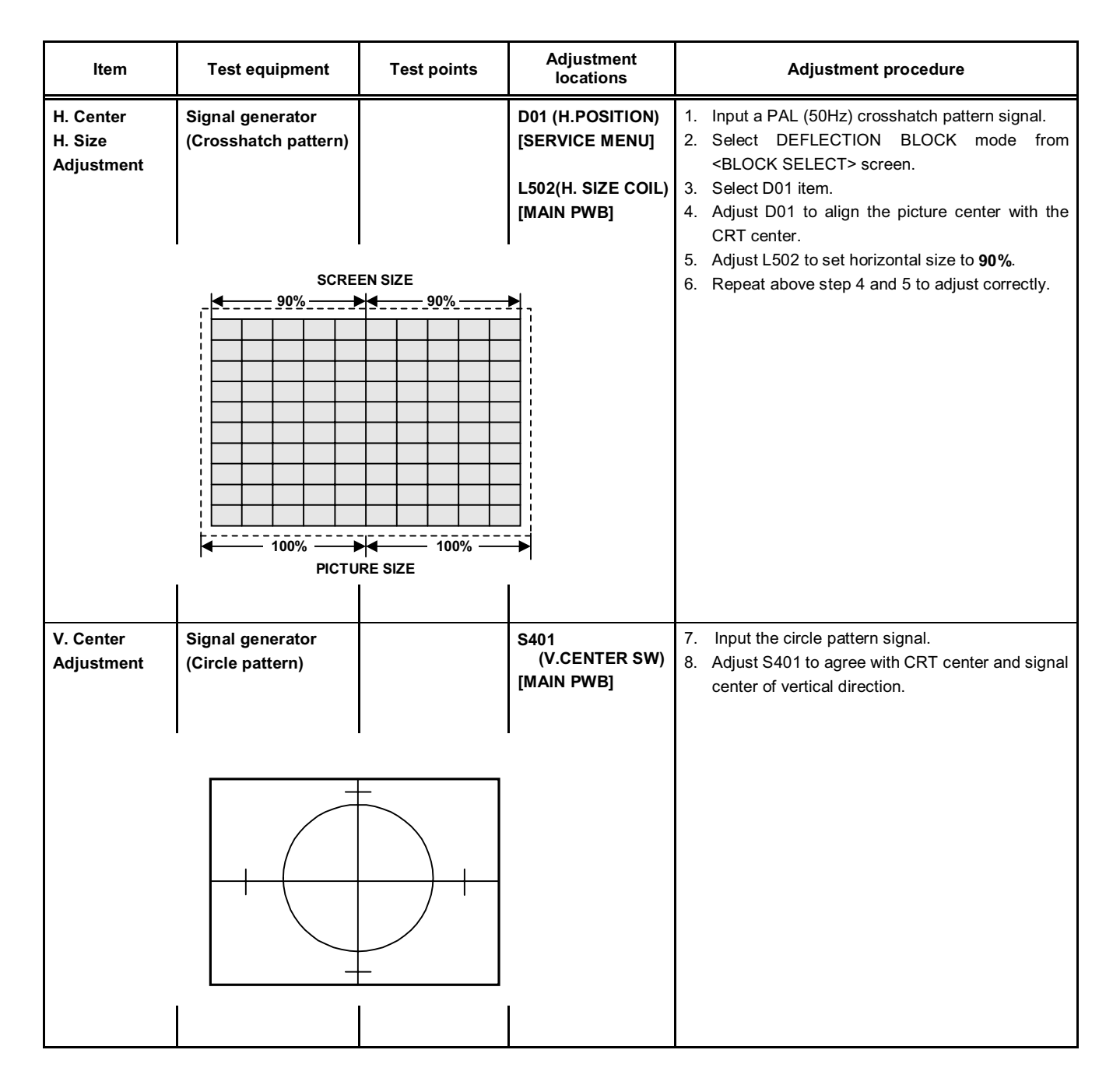

| ltem                                                  | Test equipment                           | Test points | Adjustment<br>locations        | Adjustment procedure                                                                                                    |
|-------------------------------------------------------|------------------------------------------|-------------|--------------------------------|----------------------------------------------------------------------------------------------------|
| V. Size<br>Adjustment<br>95%<br>Screen<br>size<br>95% | Signal generator<br>(Crosshatch pattern) |             | D02 (V.SIZE)<br>[SERVICE MENU] | <ul> <li>9. Input the crosshatch signal.</li> <li>10. Select D02 item, and adjust it to the vertical scan size to 95%.</li> </ul>                                         |
| V. SIDE<br>PINCUSHION                                 | Signal generator<br>(Crosshatch pattern) |             | D03 (V. S-CR)<br>D05 (V. LIN)  | <ul> <li>Should not adjustment except for in case of under<br/>the condition that remarkably bad about vertical</li> </ul>                                                |
| V. LINEARITY                                          |                                          |             | [SERVICE MENU]                 | linearity,<br>11. Input the crosshatch pattern signal.                                                                                                    |
| Adjustment                                            |                                          |             |                                | <ul><li>12. Adjust the D03 to the all square in the crosshatch screen become true square.</li><li>13. Adjust the D05 to the all vertical lines become straight.</li></ul> |
|                                                       |                                          |             |                                |                                                                                                    |
| Side                                                  | pincushion (Reel)                        | Side Pincus | hion (Barrel)                  | Vertical Linearity                                                                                                    |
|                                                       |                                          |             |                                |                                                                                                    |
|                                                       |                                          |             |                                | If necessary, repeat the above steps (DEFLECTION<br>adjustment) many times. And improve the<br>adjustment level.                                                          |

. . . .

### **PURITY / CONVERGENCE ADJUSTMENT**

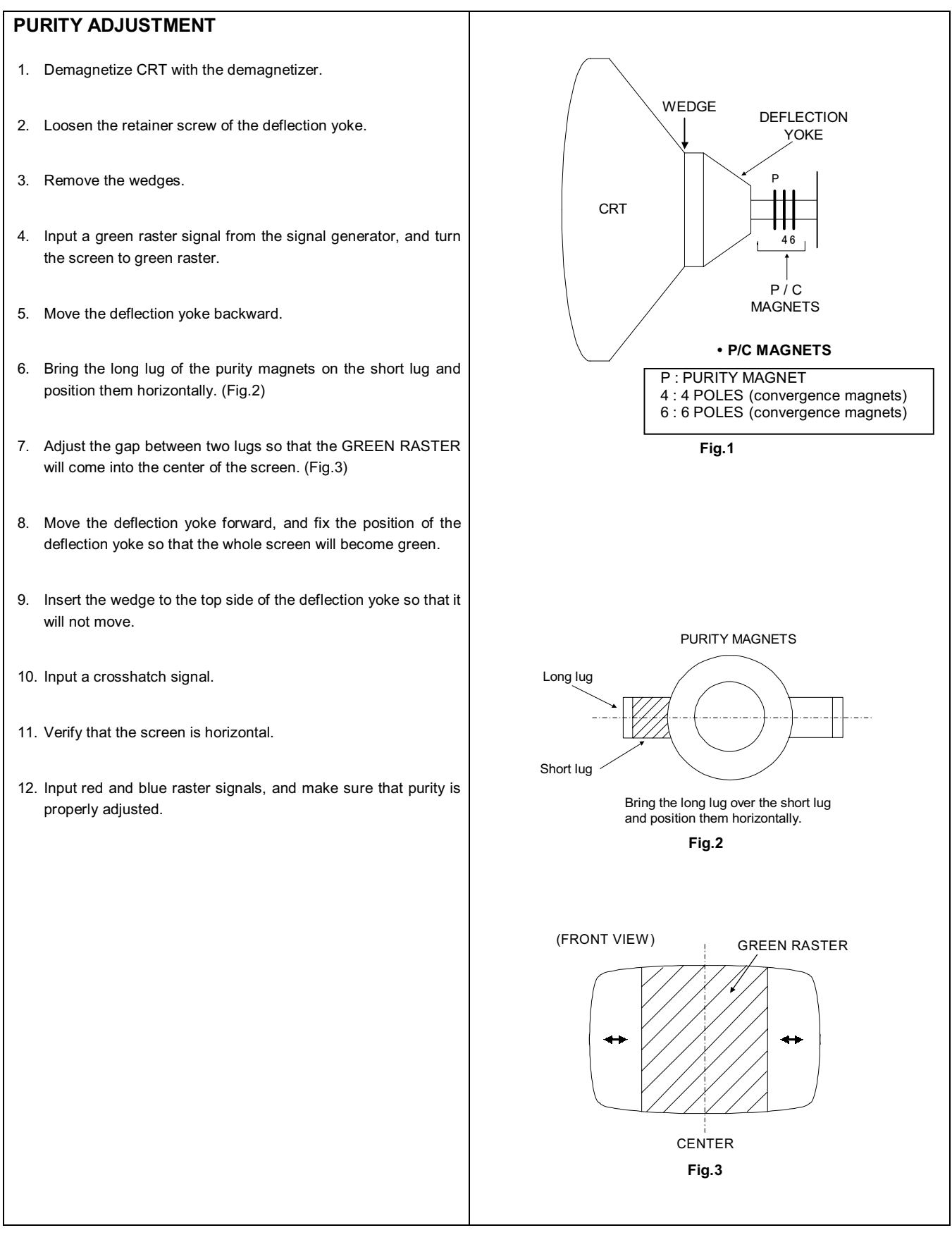

#### STATIC CONVERGENCE ADJUSTMENT

1. Input a crosshatch signal.

- 2. Using 4-pole convergence magnets, overlap the red and blue lines in the center of the screen (Fig.1) and turn them to magenta (red/blue).
- 3. Using 6-pole convergence magnets, overlap the magenta(red/blue) and green lines in the center of the screen and turn them to white.
- 4. Repeat 2 and 3 above, and make best convergence.

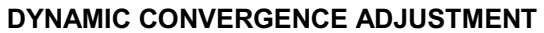

- 1. Move the deflection yoke up and down and overlap the lines in the periphery. (Fig. 2)
- 2. Move the deflection yoke left to right and overlap the lines in the periphery. (Fig. 3)
- 3. Repeat 1 and 2 above, and make best convergence.

• After adjustment, fix the wedge at the original position.

Fasten the retainer screw of the deflection yoke.

Fix the 6 magnets with glue.

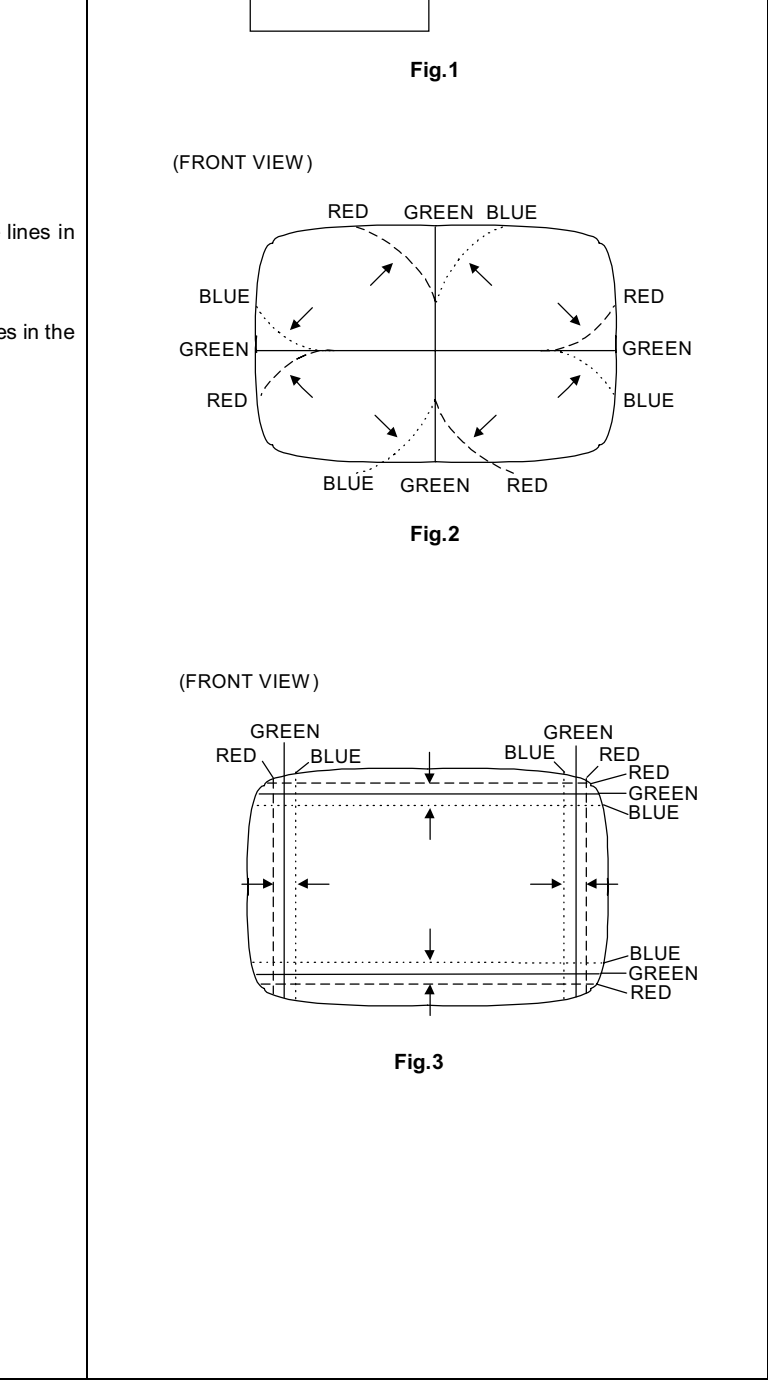

(FRONT VIEW)

Œ

# **REPLACE OF THE CHIP COMPONENT**

#### ■ CAUTIONS

- 1. Avoid heating for more than 3 seconds.
- 2. Do not rub the electrodes and the resist parts of the pattern.
- 3. When removing a chip part, melt the solder adequately.
- 4. Do not reuse a chip part after removing it.

#### SOLDERING IRON

- 1. Use a high insulation soldering iron with a thin pointed end of it.
- 2. A 30w soldering iron is recommended for easily removing parts.

#### ■ REPLACEMENT STEPS

#### 1. How to remove Chip parts

- Resistors, capacitors, etc.
- (1) As shown in the figure, push the part with tweezers and alternately melt the solder at each end.

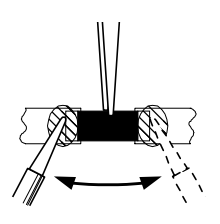

(2) Shift with tweezers and remove the chip part.

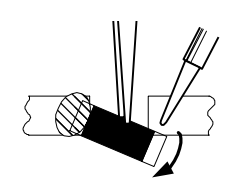

- Transistors, diodes, variable resistors, etc.
- (1) Apply extra solder to each lead.

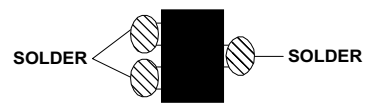

(2) As shown in the figure, push the part with tweezers and alternately melt the solder at each lead. Shift and remove the chip part.

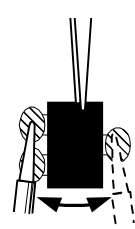

Note : After removing the part, remove remaining solder from the pattern.

#### 2. How to install Chip parts

- Resistors, capacitors, etc.
- (1) Apply solder to the pattern as indicated in the figure.

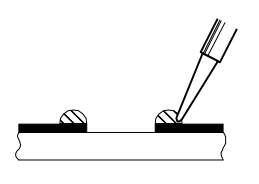

(2) Grasp the chip part with tweezers and place it on the solder. Then heat and melt the solder at both ends of the chip part.

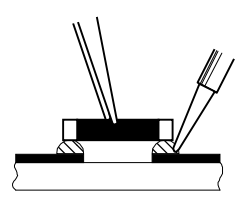

- Transistors, diodes, variable resistors, etc.
- (1) Apply solder to the pattern as indicated in the figure.
- (2) Grasp the chip part with tweezers and place it on the solder.
- (3) First solder lead **A** as indicated in the figure.

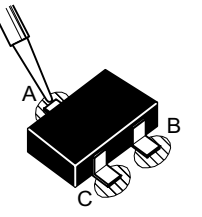

(4) Then solder leads **B** and **C**.

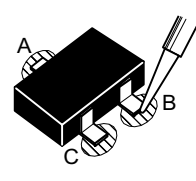

### **SELF DIAGNOSIS FUNCTION**

#### 1. OUTLINE

This model includes a SELF DIAGNOSIS FUNCTION that checks the circuit operating status and in event of malfunction, displays and stores the data in a memory. The data are stored in an I<sup>2</sup>C memory.

Fault detection starts with the I<sup>2</sup>C bus and is performed according to the input states of the control lines connected to the MAIN CPU.

#### 2. USAGE

#### SELF DIAGNOSIS FUNCTION mode entry

- (1) While press the **MENU** key and **CONTRAST/BRIGHT** key simultaneously, and push the MAIN POWER switch on.
- (2) Then displays the SELF DIAGNOSIS FUNCTION screen. The screen indicates as shown in the table and the SELF DIAGNOSIS FUNCTION mode is entered. If in event a malfunction at RASTER not display, at this time POWER LED flashes.

| CAUSE                  | LED FLASHING CYCLE                        |
|------------------------|-------------------------------------------|
| X-RAY PROTECTOR        | Quickly (0.1 sec on / 0.1 sec off cycles) |
| OVER CURRENT PROTECTOR | Slowly (1.0 sec on / 1.0 sec off cycles)  |

#### SELF DIAGNOSIS SCREEN

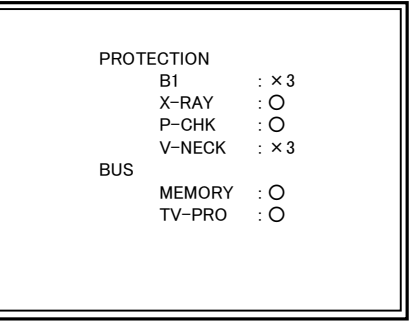

#### SELF DIAGNOSIS FUNCTION mode release

Turn the power switch to off or disconnect the power cord from AC outlet. In this way, not to clear the error counts.

#### Reset the error count

While entered in this mode, press the **MENU** key **CHROMA/PHASE** key and simultaneously. Then clear the error count of the each item.

#### Fault history

The fault history counts up to a maximum of 9 times for each item. If the number of times exceeds 9, the display remains at 9. The fault history remains stored in the memory until deleted.

#### SELF DIAGNOSIS RESET

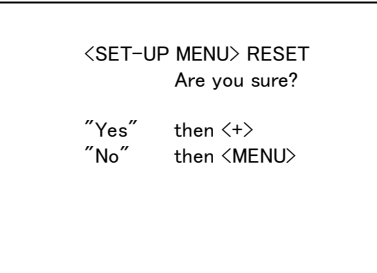

#### 3. CONTENTS

| DISPLAY | DETECT CONTENTS                   |
|---------|-----------------------------------|
| B1      | Power and deflection circuit      |
| X-RAY   | X-Ray protection circuit action   |
| Р-СНК   | Program action in Micom           |
| V-NECK  | CRT neck protector circuit action |
| MEMORY  | Stored data in memory IC          |
| TV-PRO  |                                   |